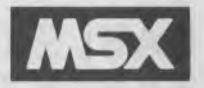

# SONY. GRAPHIC MASTER

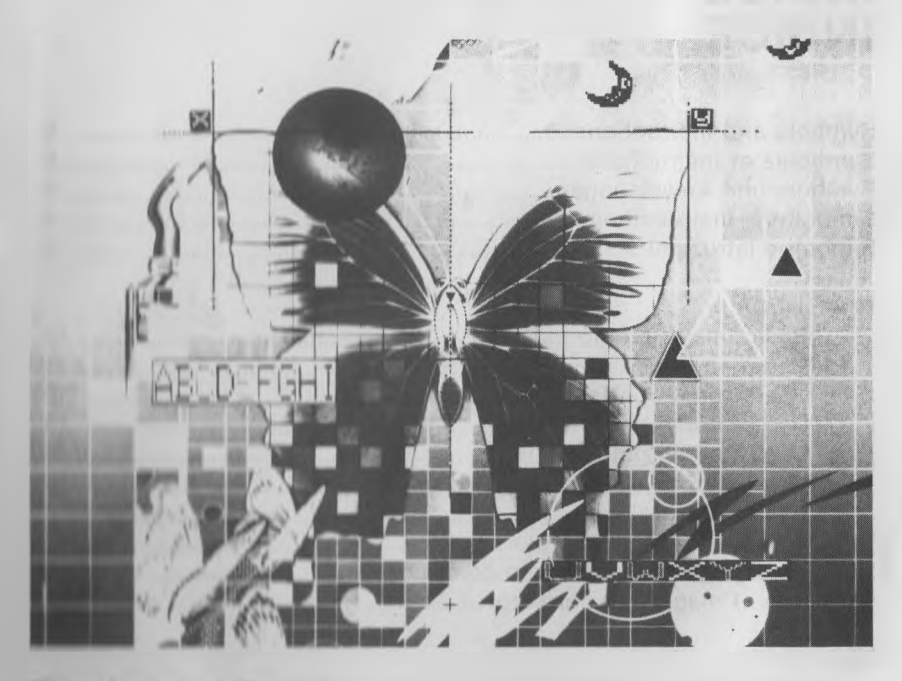

Practico and Reference Pratiquo of Référence Kurzanleitung Práctica y Referencia Guida pratica e di riferimento

MOX is a trademark of Microsoft Corp.

Program @ 1985 HAL Laboratory Documentation = 1985 by Sony Corporation

### TABLE OF CONTENTS TABLE DES MATIERES INHALT INDICE INDICE

| Symbols and instructions | 5 |
|--------------------------|---|
| Symboles et instructions | 5 |
| Symbole und Anweisungen  | 5 |
| Símbolos e instrucciones | 5 |
| Simboli e istruzioni     | 5 |

#### PRACTICE

| 1  | Basic use of stamp patterns            | 10 |
|----|----------------------------------------|----|
| 2  | Variation in use of stamp patterns     | 11 |
| 3  | Use of brush pattern (1)               | 12 |
| 4  | Use of brush pattern (2)               | 13 |
| 5  | Use of brush pattern (3)               | 14 |
| 6  | Use of mirror (1)                      | 15 |
| 7  | Use of mirror (2)                      | 16 |
| 8  | To paint with mixed color              | 17 |
| 9  | To change color of mixed color portion | 18 |
| 10 | Use of magic eye corrector             | 19 |

#### PRATIQUE

|                                                        | 10                                                                                                    |
|--------------------------------------------------------|----------------------------------------------------------------------------------------------------|
| Variation dans l'emploi des motifs cachets             | 11                                                                                                    |
| Utilisation du motif pinceau (1)                       | 12                                                                                                    |
| Utilisation du motif pinceau (2)                       | 13                                                                                                    |
| Utilisation du motif pinceau (3)                       | 14                                                                                                    |
| Utilisation du miroir (1)                              | 15                                                                                                    |
| Utilisation du miroir (2)                              | 16                                                                                                    |
| Peinture avec une couleur mélangée                     | 17                                                                                                    |
| Changement de couleur d'une portion à couleur mélangée | 18                                                                                                    |
| Utilisation de l'œil magique de correction             | 19                                                                                                    |
|                                                        | Variation dans l'emploi des motifs cachets<br>Utilisation du motif pinceau (1)<br>Utilisation du motif pinceau (2)<br>Utilisation du motif pinceau (3)<br>Utilisation du miroir (1)<br>Utilisation du miroir (2)<br>Peinture avec une couleur mélangée<br>Changement de couleur d'une portion à couleur mélangée<br>Utilisation de l'œil magique de correction |

#### ÜBUNGEN

| 1 | Hauptanwendung der Stempelmuster                  | 10 |
|---|---------------------------------------------------|----|
| 2 | Weitere Benutzungsmöglichkeiten der Stempelmuster | 11 |
| 3 | Benutzung von Stempelmustern (1)                  | 12 |
| 4 | Benutzung von Stempelmustern (2)                  | 13 |
| 5 | Benutzung von Stempelmustern (3)                  | 14 |
| 6 | Benutzung des Spiegels (1)                        | 15 |

| 7  | Benutzung des Spiegels (2)                | 16 |
|----|-------------------------------------------|----|
| 8  | Malen mit Mischfarbe                      | 17 |
| 9  | Ändern der Farbe von Mischfarbenteilen    | 18 |
| 10 | Benutzung des Magic-Auges zum Korrigieren | 19 |

#### PRÁCTICA

|   | 1 | Empleo básico de los modelos de estampación            | 10 |
|---|---|--------------------------------------------------------|----|
|   | 2 | Variaciones en el empleo de los modelos de estampación | 11 |
|   | 3 | Empleo del modelo de pinceles (1)                      | 12 |
|   | 4 | Empleo del modelo de pinceles (2)                      | 13 |
|   | 5 | Empleo del modelo de pinceles (3)                      | 14 |
|   | 6 | Empleo del espejo (1)                                  | 15 |
|   | 7 | Empleo del espejo (2)                                  | 16 |
|   | 8 | Pintura con color mezclado                             | 17 |
|   | 9 | Cambio de color en la parte de color mezclado          | 18 |
| 1 | 0 | Empleo del oio mágico de corrección                    | 19 |

#### GUIDA PRATICA

| Uso basilare degli stampi                         | 10                                                                                                    |
|---------------------------------------------------|----------------------------------------------------------------------------------------------------|
| Variazioni nell'uso degli stampi                  | 11                                                                                                    |
| Uso del tipo di pennello (1)                      | 12                                                                                                    |
| Uso del tipo di pennello (2)                      | 13                                                                                                    |
| Uso del tipo di pennello (3)                      | 14                                                                                                    |
| Uso dello specchio (1)                            | 15                                                                                                    |
| Uso dello specchio (2)                            | 16                                                                                                    |
| Per dipingere con colori misti                    | 17                                                                                                    |
| Per cambiare il colore del settore a colori misti | 18                                                                                                    |
| Uso dell'occhio magico di correzione              | 19                                                                                                    |
|                                                   | Uso basilare degli stampi<br>Variazioni nell'uso degli stampi<br>Uso del tipo di pennello (1)<br>Uso del tipo di pennello (2)<br>Uso del tipo di pennello (3)<br>Uso dello specchio (1)<br>Uso dello specchio (2)<br>Per dipingere con colori misti<br>Per cambiare il colore del settore a colori misti<br>Uso dell'occhio magico di correzione |

REFERENCE REFERENCE ERKLÄRUNG DER WERKZEUGE REFERENCIA GUIDA DI RIFERIMENTO Tools common in Basic and Stamp tool boxes Outils communs aux boîtes d'outils de base et de cachet In Haupt- und Stempel-Werkzeugkästen vorhandene Werkzeuge Instrumentos comunes de las cajas básica y de estampación Attrezzi comuni nella scatola basilare e nella scatola degli stampi.

| - 17 |     | ~~ |
|------|-----|----|
| Ī    |     | 23 |
| Ī    | Ū   | 24 |
|      | Ţ   | 28 |
| Ī    | Ö   | 30 |
| Ē    |     | 32 |
| 1    | Q Q | 33 |
| Ī    |     | 34 |
| Ī    | ⊠   | 35 |
| Ī    | g   | 36 |
| 6    |     | 41 |
| _    |     |    |

Tools in Basic tool box Outils de la boîte d'outils de base Werkzeuge im Haupt-Werkzeugkasten Instrumentos de la caja básica Attrezzi nella scatola basilare

| IA  | <u>a</u> 1  | <br>42 |
|-----|-------------|--------|
| No. | 2           | 43     |
| 6   | 2           | 4.4    |
| 6   | )           | <br>44 |
| i   |             | <br>45 |
|     |             | <br>46 |
|     |             | 47     |
| (   | )           | 18     |
| 0   | $\supseteq$ | 40     |
| E   | 3           | <br>49 |
| R   | 2           |        |
|     | Q           | 57     |
| C   | 5           | <br>59 |
| 190 | -1          |        |

Tools in Stamp tool box Outils de la boîte d'outils de cachet Werkzeuge im Stempel-Werkzeugkasten Instrumentos de la caja de estampación Attrezzi nella scatola degli stampi

| ← → | 66 |
|-----|----|
| 🤹 📥 | 67 |
|     | 68 |

### Symbols and Instructions Symboles et instructions Symbole und Anweisungen Símbolos e instrucciones Simboli e istruzioni

|   | Key is pressed.<br>Poussée sur la touche<br>Taste drücken<br>Presión de la tecla<br>Il tasto viene premuto.                                         |
|---|----------------------------------------------------------------------------------------------------|
| + | Key is kept pressed.<br>Poussée maintenue sur la touche<br>Taste gedrückt halten<br>Pulsación continua de la tecla<br>Il tasto è mantenuto premuto. |
|   | Key is released.<br>Libération de la touche<br>Taste loslassen<br>Liberación de la tecla<br>Il tasto viene rilasciato.                              |
| * | Movement of , d or<br>Mouvement de , d ou<br>Bewegung von , d oder<br>Movimiento de , d o<br>Movimento di , d o                                     |
|   | Temporary line<br>Ligne temporaire<br>Temporäre Linie<br>Línea temporal<br>Linea temporanea                                                         |
|   | Basic tool box<br>Boîte d'outils de base<br>Haupt-Werkzeugkasten<br>Caja de instrumentos básica<br>Scatola basilare                                 |

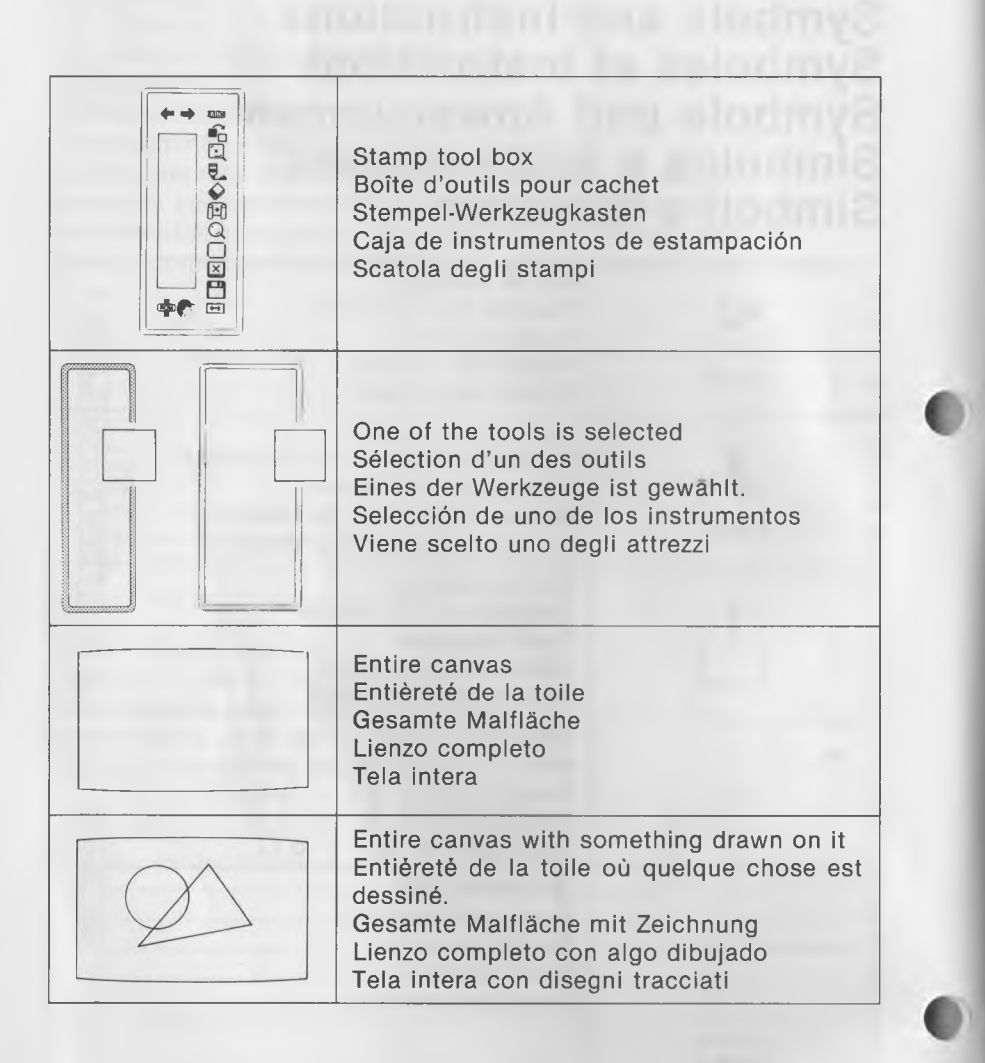

Terms marked with an asterisk (\*) are explained in Glossary of "Guide for Users".

Les termes accompagnés d'un astérisque (\*) sont expliqués dans le glossaire du "Guide de l'utilisateur".

Die mit Stern (\*) versehenen Ausdrücke werden im "Benutzerhandbuch" erklärt.

Los términos marcados con asterisco (\*) se explican en el Glosario del manual "Guía del Usuario".

I termini con l'asterisco (\*) vengono spiegati nel "Vocabolario" di "Guida per l'utente".

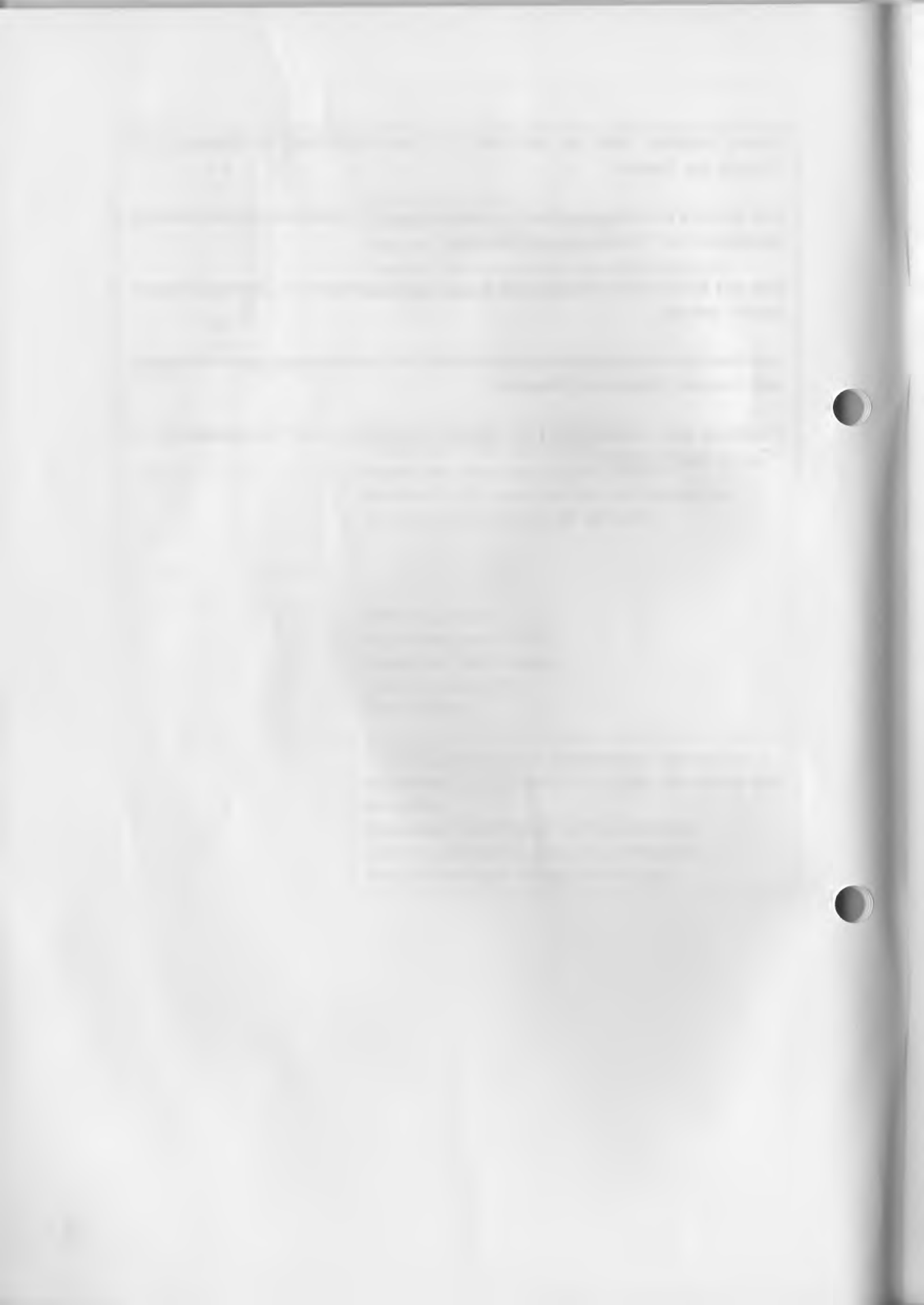

## PRACTICE PRATIQUE ÜBUNGEN PRÁCTICA GUIDA PRATICA

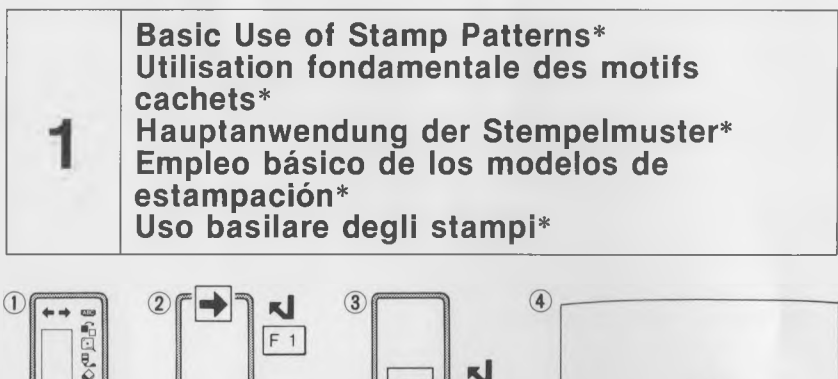

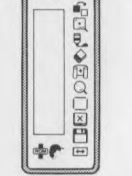

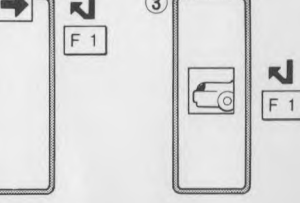

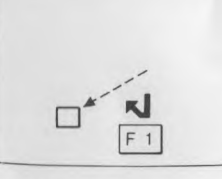

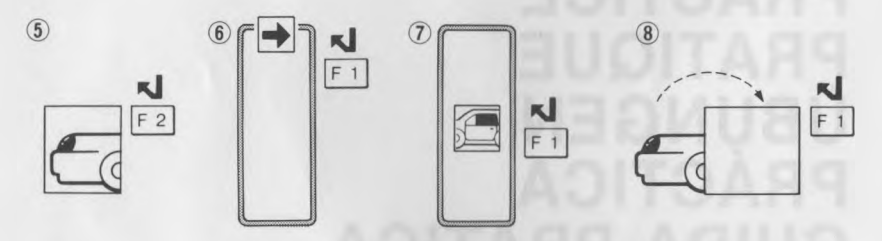

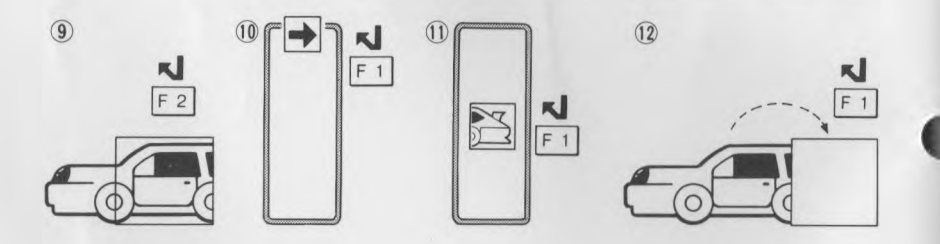

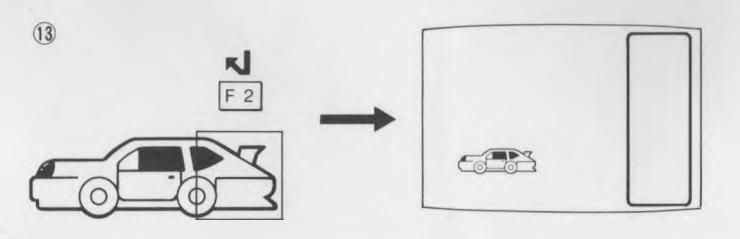

Variation in Use of Stamp Patterns Variation dans l'emploi des motifs cachets Weitere Benutzungsmöglichkeiten der Stempelmuster Variaciones en el empleo de los modelos de estampación Variazioni nell'uso degli stampi

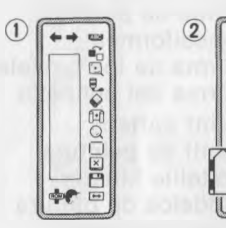

2

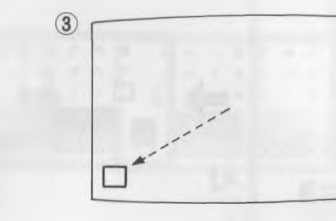

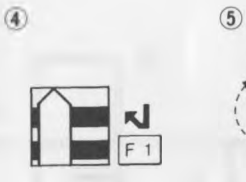

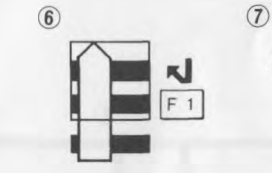

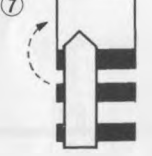

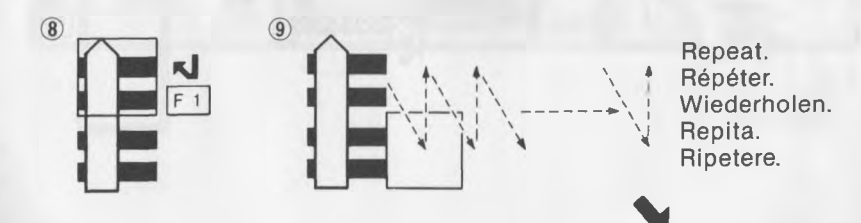

N

F 1

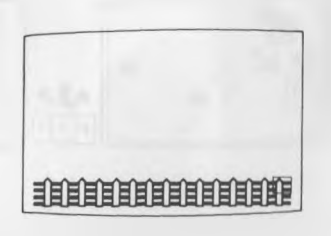

Use of Brush Pattern (1) Utilisation du motif pinceau (1) Benutzung der Pinselmuster (1) Espleo del modelo de pinceles (1) Uso del tipo di pennello (1)

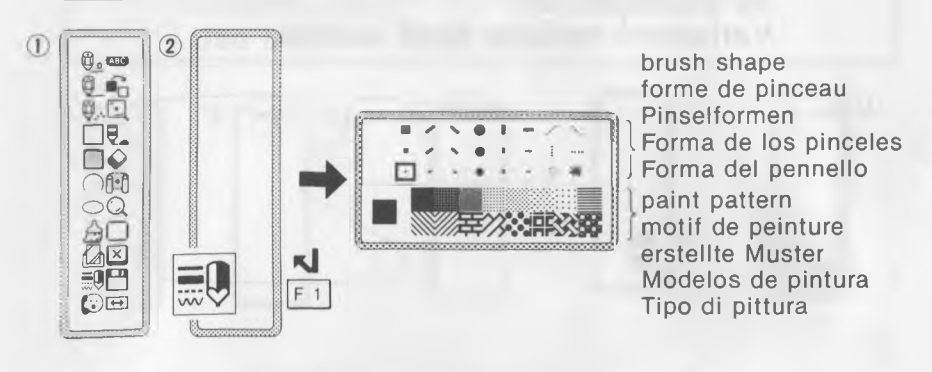

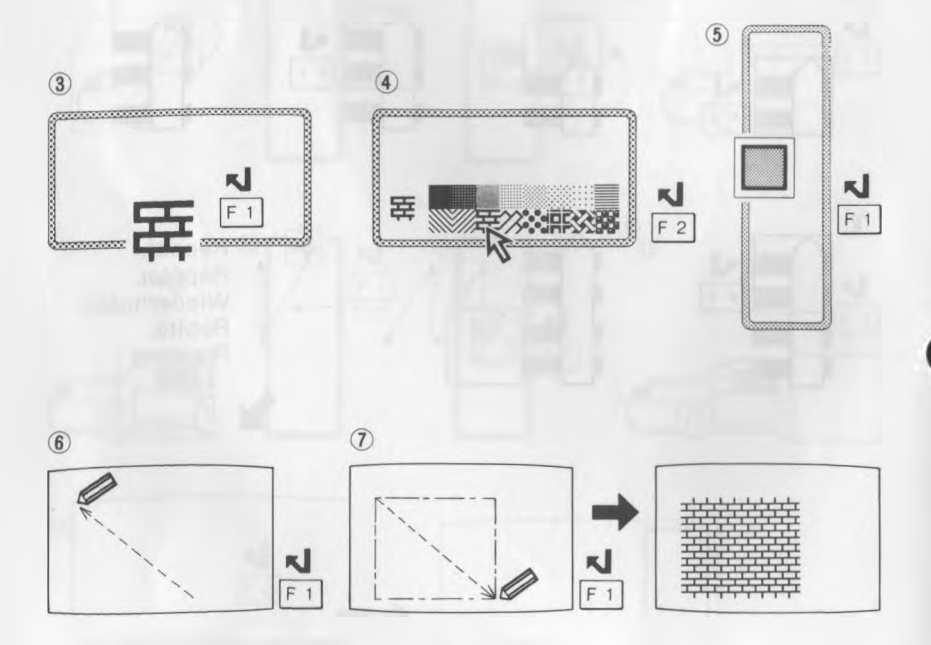

12

Use of Brush Pattern (2) Utilisation du motif pinceau (2) Benutzung der Pinselmuster (2) Empleo del modelo de pinceles (2) Uso del tipo di pennello (2)

4

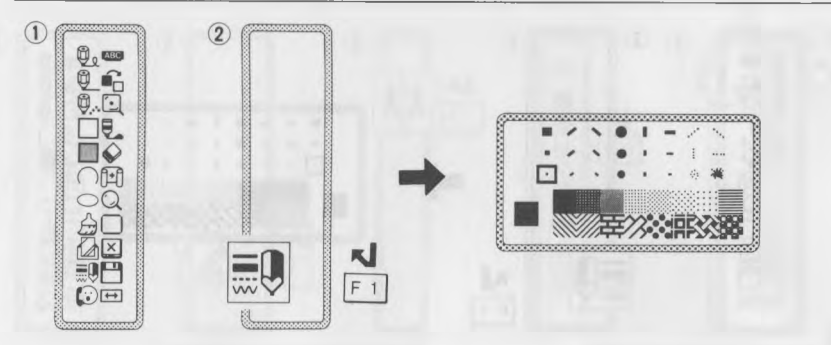

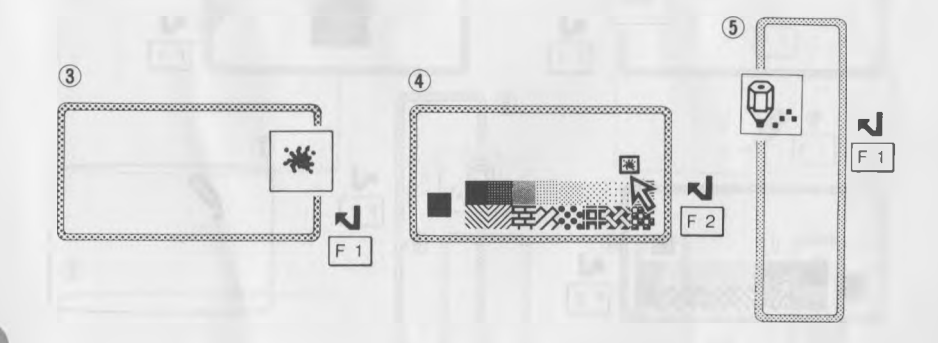

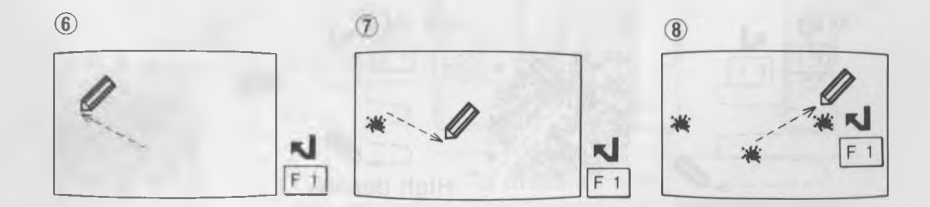

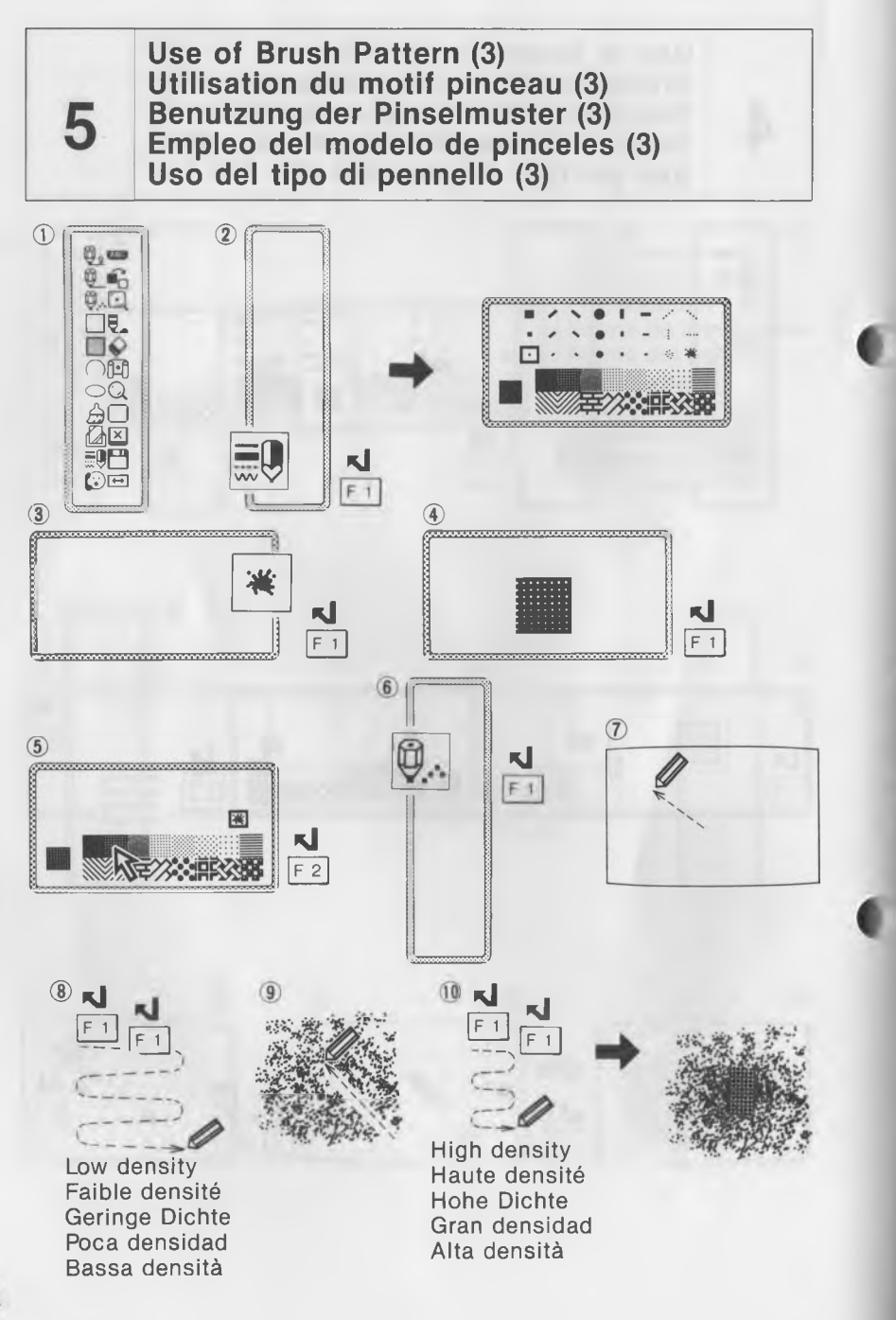

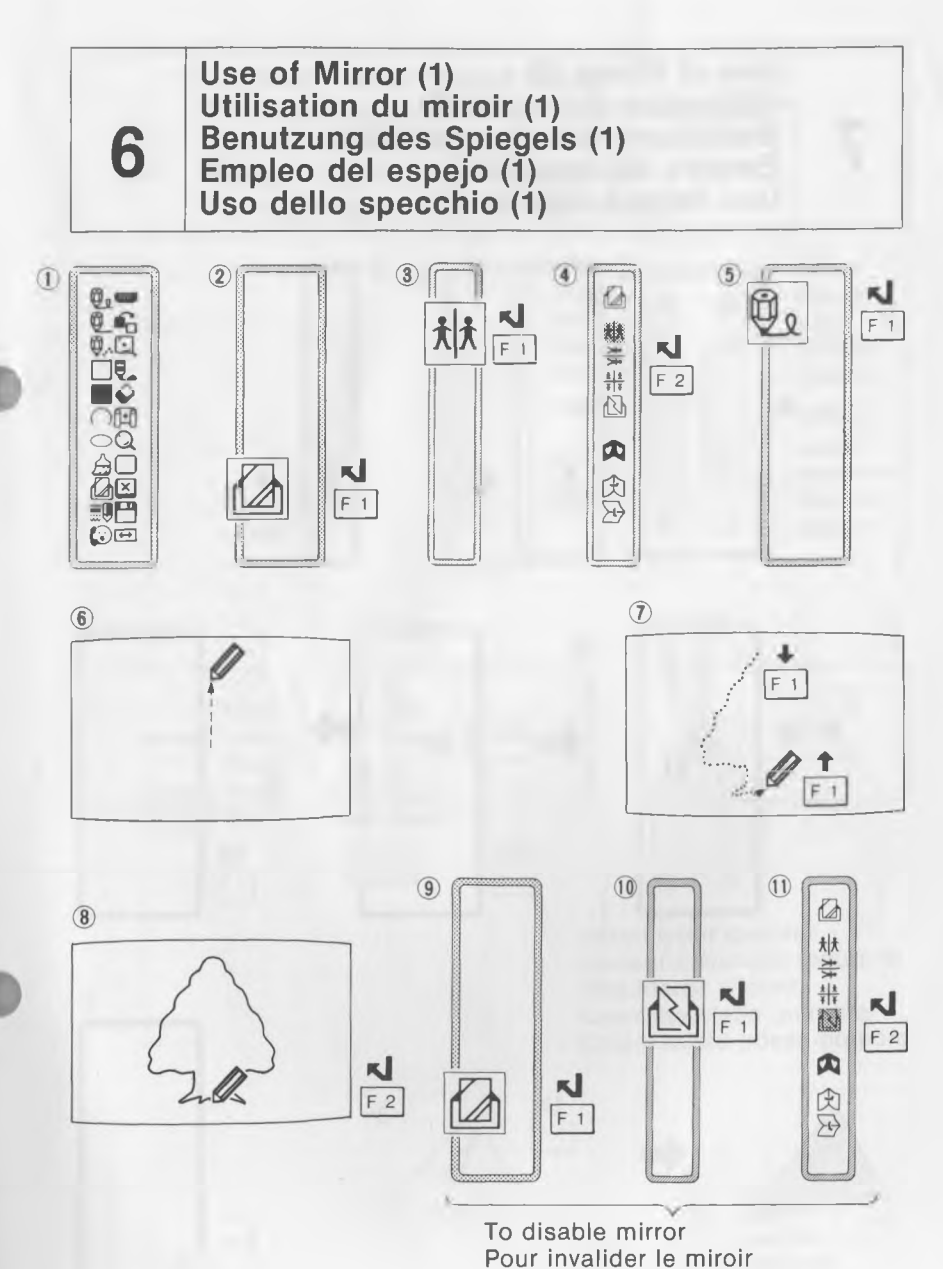

To disable mirror Pour invalider le miroir Ausschalten des Spiegels Desactiración del espejo Per rendere inoperativo lo specchio Use of Mirror (2) Utilisation du miroir (2) Benutzung des Spiegels (2) Empleo del espejo (2) Uso dello specchio (2)

7

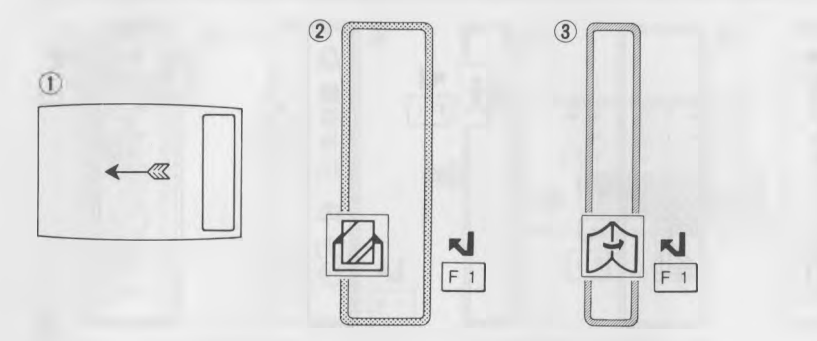

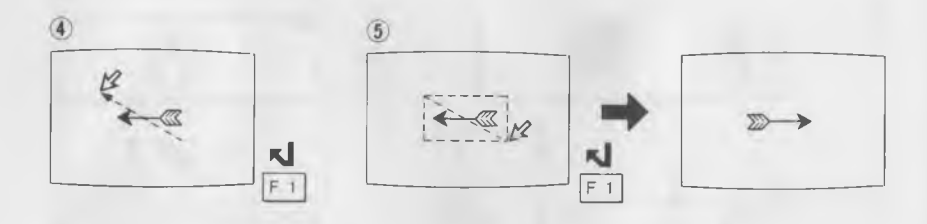

To paint with Mixed Color\* Peinture avec une couleur mélangée\* Malen mit Mischfarbe\* Pintura con color mezclado\* Per dipingere con colori misti\*

8

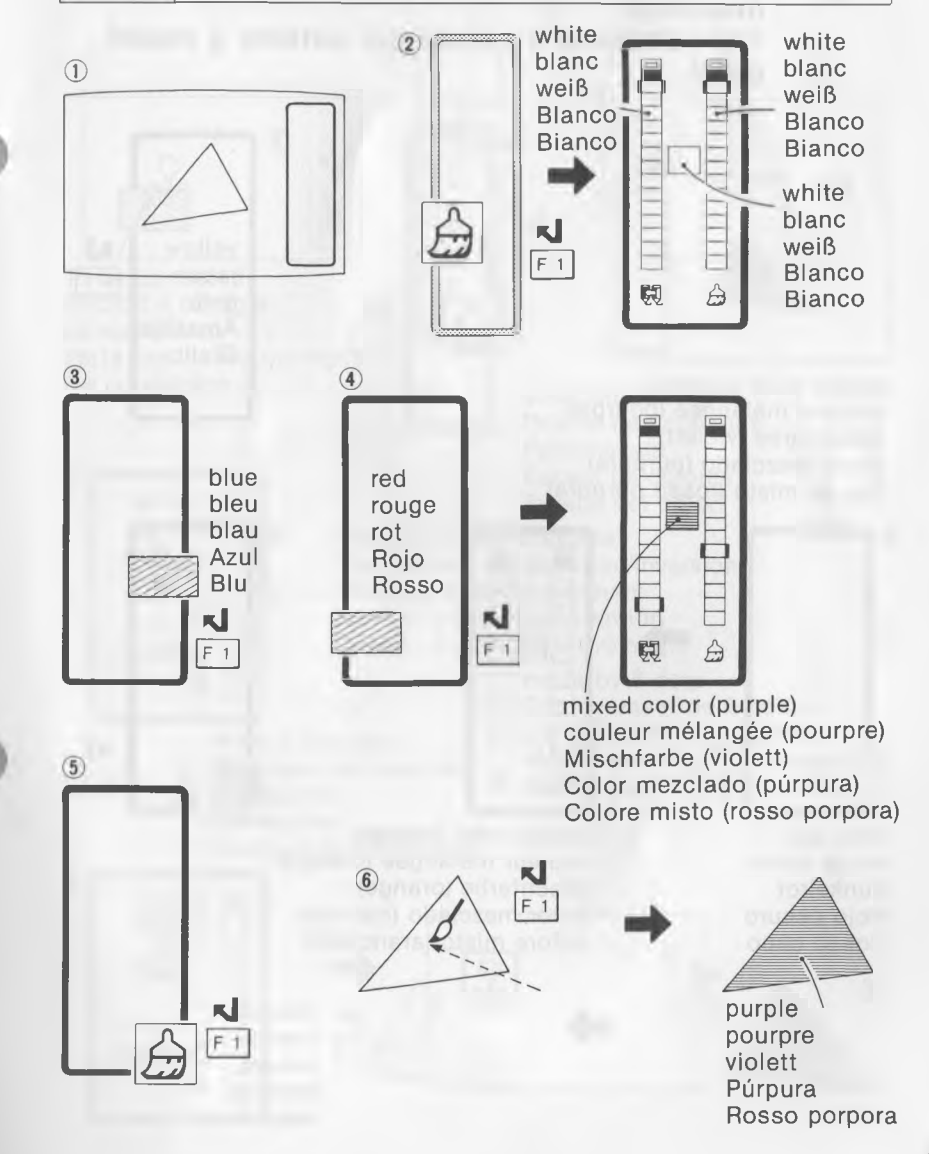

To Change Color of Mixed Color Portion Changement de couleur d'une portion à couleur mélangée Ändern der Farbe von Mischfarbteilen Cambio de color en la parte de color mezclado Per cambiare il colore del settore a colori misti

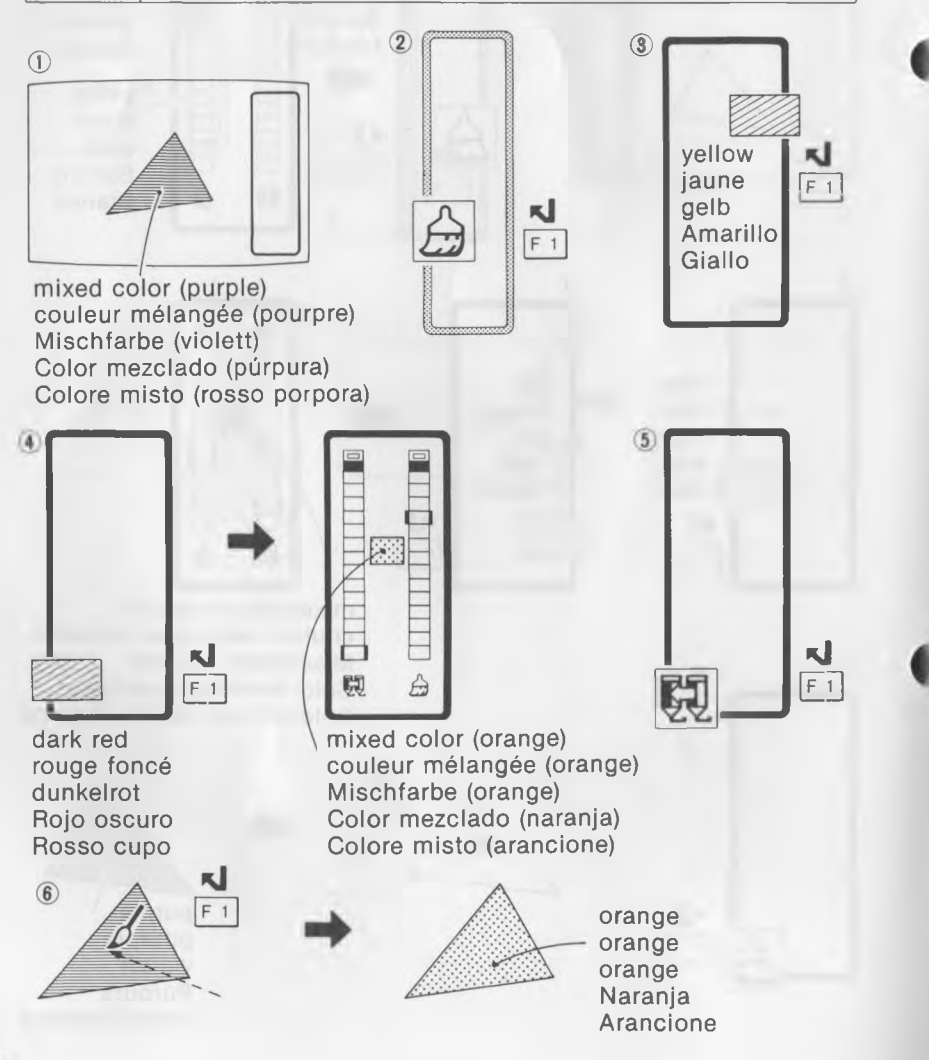

10 Use of Magic Eye Corrector Utilisation de l'œil magique de correction Korrigieren mit dem Magic-Auge Empleo del ojo mágico de corrección Uso dell'occhio magico di correzione

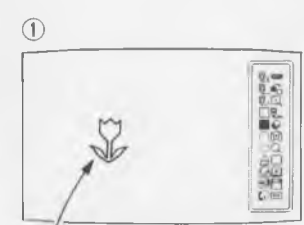

To be corrected Endroit à corriger zu korrigieren Parte que desea corregirse Da correggere

4

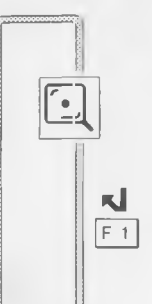

(2)

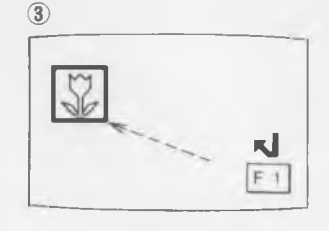

color chart Palette des couleurs Farbenskala Escala de colores Tabella dei colori

change direction/reverse Changement de direction/inversion Richtung ändern/umkehren Cambio de sentido/inversión Cambio di direzione/inversione

> move by 8 dots Déplacement de 8 points um 8 Punkte verschieben Movimiento de 8 puntos Spostamento di 8 punti

â

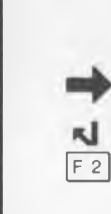

Make correction

Korrigieren Corrección

Effectuer la correction

Eseguire la correzione

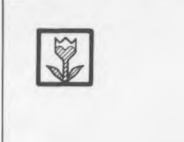

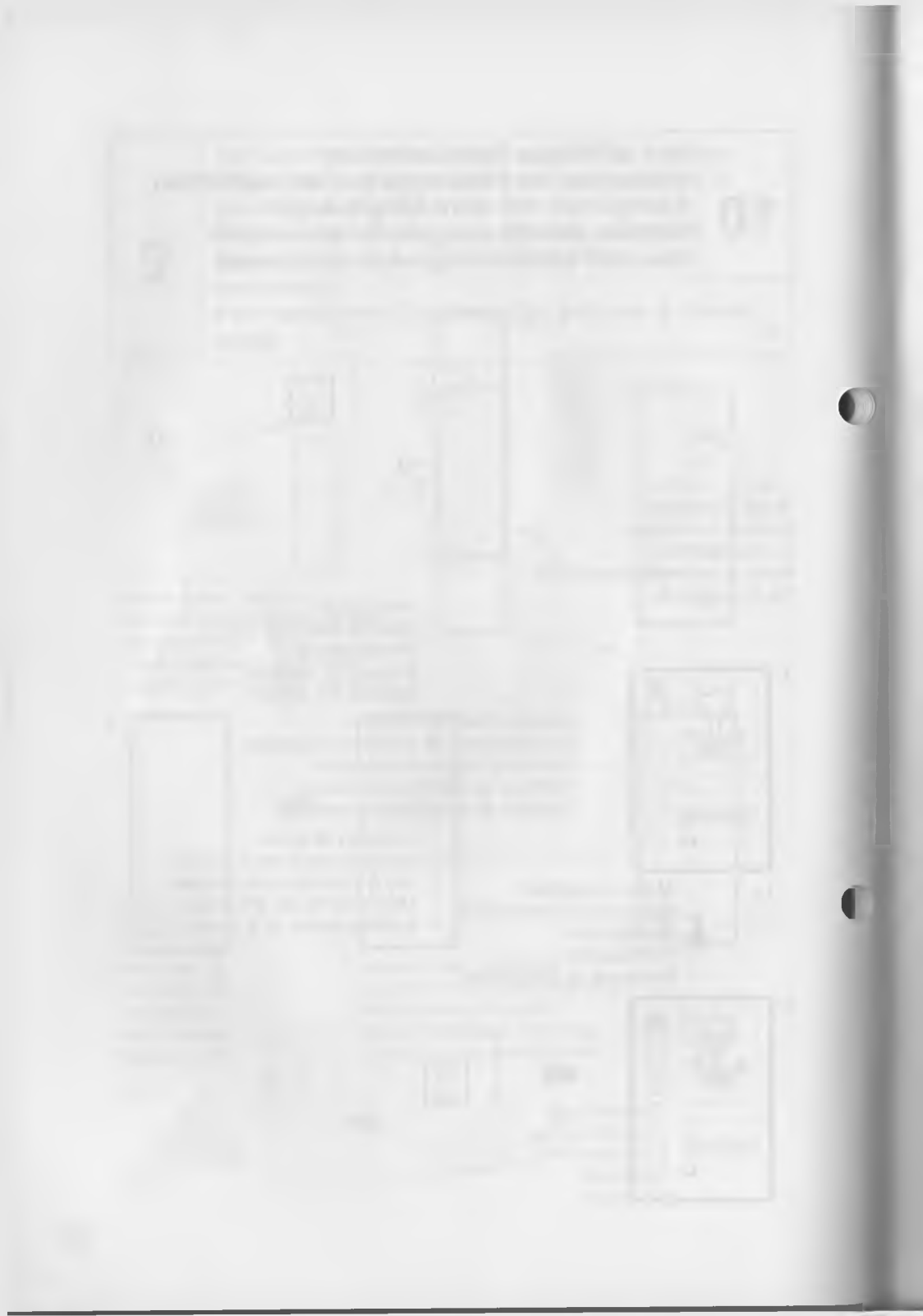

TOOL COMMON IN BALLS AND TAMP

## REFERENCE REFERENCE ERKLÄRUNG DER WERKZEUGE REFERENCIA GUIDA DI RIFERIMENTO

TOOLS COMMON IN BASIC AND STAMP TOOL BOXES

OUTILS COMMUNS AUX BOITES D'OUTILS DE BASE ET DE CACHET

IN HAUPT- UND STEMPELWERKZEUGKÄSTEN VORHANDENE WERKZEUGE

INSTRUMENTOS COMUNES DE LAS CAJAS BÁSICA Y DE ESTAMPACIÓN

ATTREZZI COMUNI NELLA SCATOLA BASILARE E NELLA SCATOLA DEGLI STAMPI

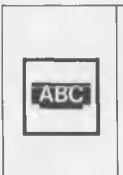

Writes Letters on the Canvas Ecrit des lettres sur la toile Schreibt Buchstaben auf die Malfläche Escritura de letras en el lienzo Scrive lettere sulla tela

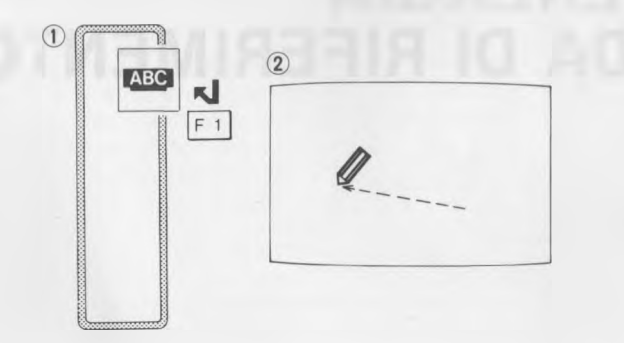

**(3**)

A B C D E Type in any letters. Taper des lettres au choix. Beliebige Buchstaben eingeben. Mecanografíe cualquier letra. Battere qualsiasi lettera.

ABCDE

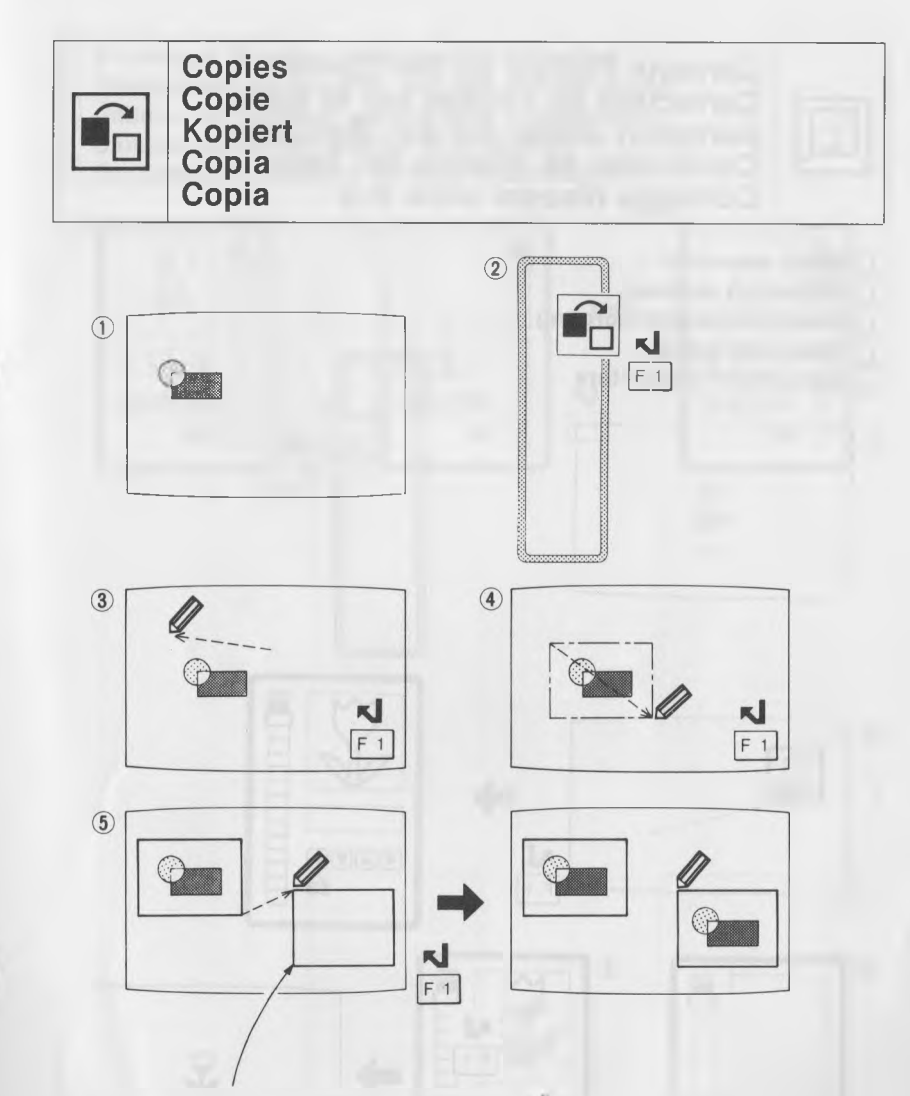

To move the box up or down by one dot,  $[\overline{r_3}]$ . Pour déplacer la boîte d'un point,  $[\overline{r_3}]$ . Zum Verschieben des Kastens um einen Punkt nach oben oder unten:  $[\overline{r_3}]$ . Para mover el cuadrilátero un punto,  $[\overline{r_3}]$ . Per spostare la scatola di un punto,  $[\overline{r_3}]$ .

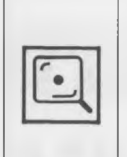

Corrects Picture on the Canvas Correction de l'image sur la toile Korrigiert Bilder auf der Malfläche Corrección de dibujos del lienzo Corregge disegni sulla tela

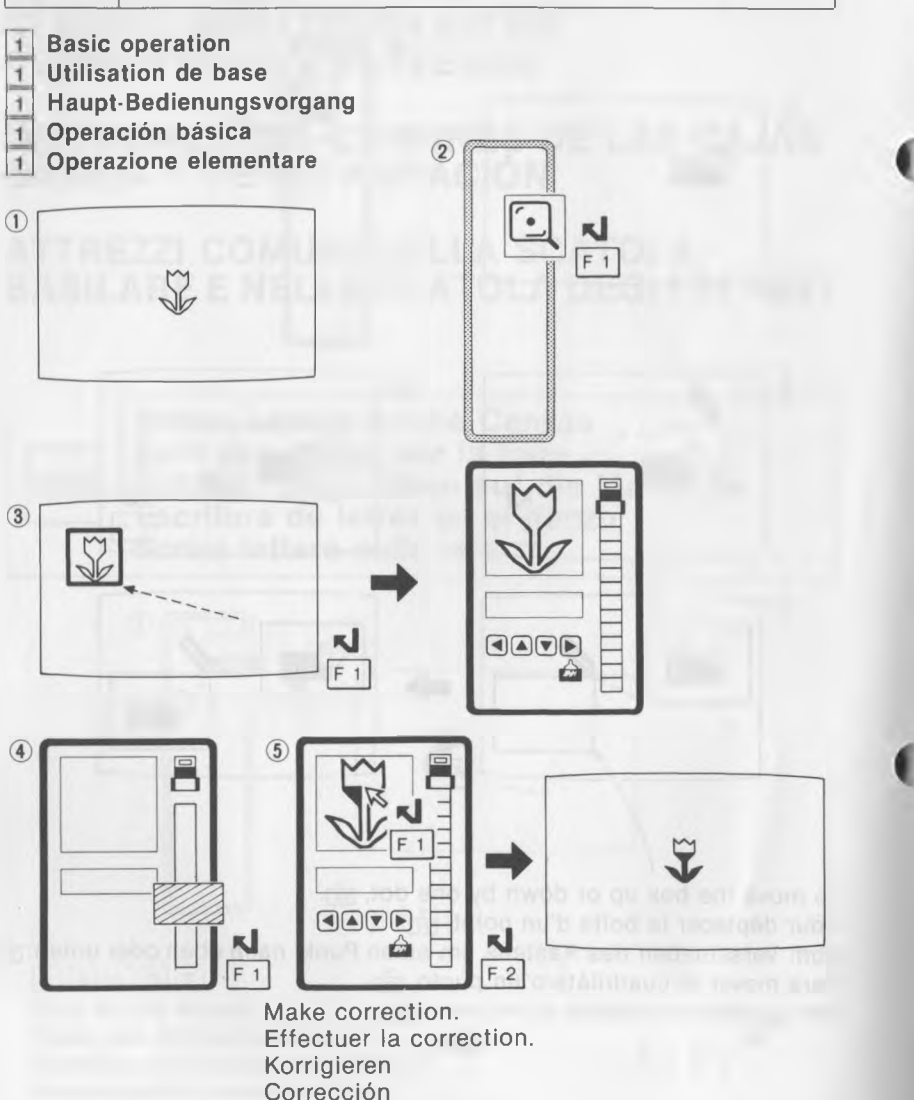

- 2 To change direction while making correction
- 2 Changement de direction pendant une correction
- 2 Ändern der Richtung während des Korrigierens
- 2 Cambio de sentido durante la corrección
- 2 Per cambiare direzione durante la correzione

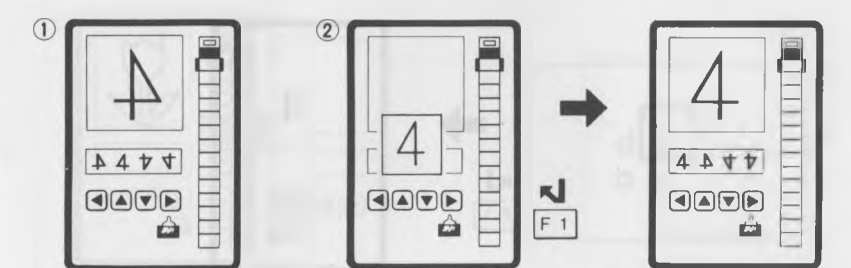

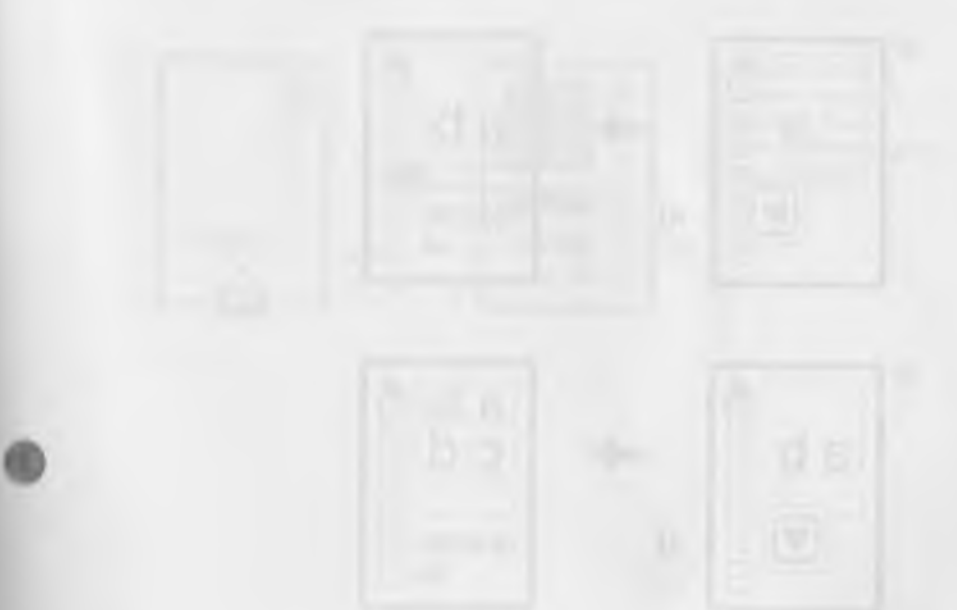

- 3 To scroll by 8 dots\*
- 3 Défilement de 8 points\*
- 3 Um 8 Punkte\* verschieben
- 3 Desplazamiento de 8 puntos\*
- 3 Scorrimento di 8 punti\*

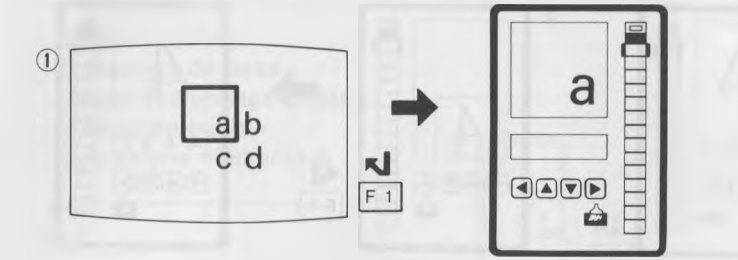

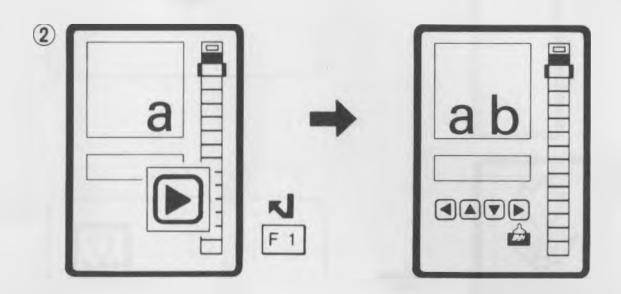

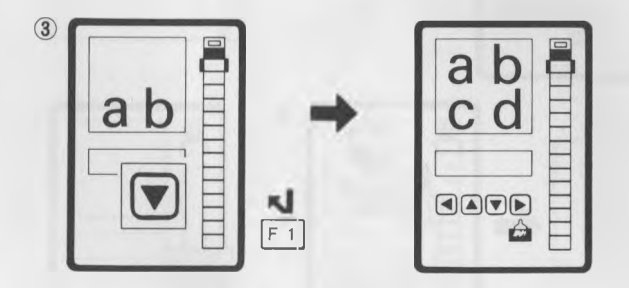

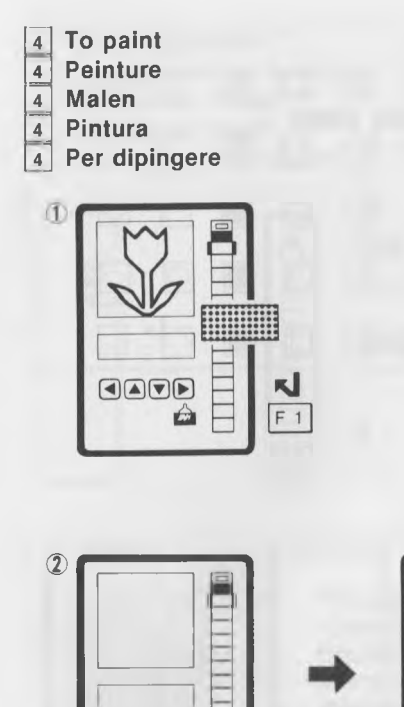

N

F 1

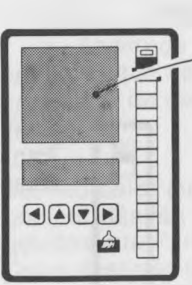

selected color couleur choisie gewählte Farbe Color seleccionado Colore scelto

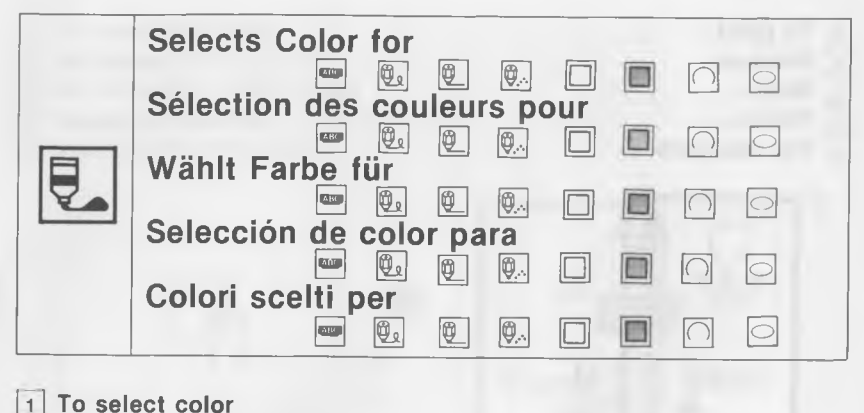

- 1 Sélection d'une couleur
- Wählen der Farbe
- 1 Wählen der Farbe 1 Selección de color

Į

N

F 1

- 1 Per scegliere il colore
  - rei scegnere il colore

transparent\* transparent\* transparent\* Transparente\* Trasparente\*

F 1 Select desired color. Choisir la couleur souhaitée. Gewünschte Farbe wählen. Seleccione el color deseado. Scegliere il colore desiderato.

r J

- 2 To change color
- 2 Changement de la couleur
- 2 Ändern der Farbe
- 2 Cambio de color
- 2 Per cambiare il colore

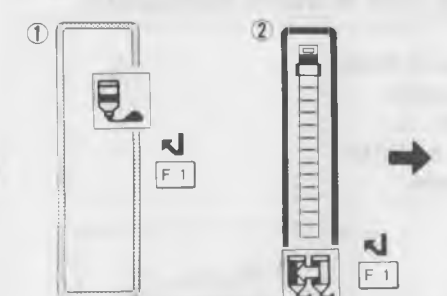

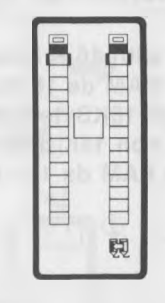

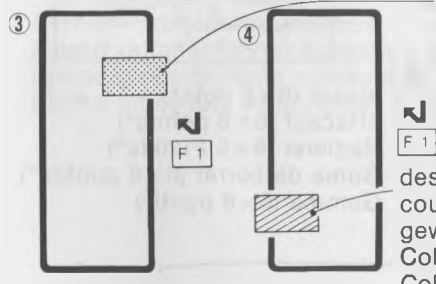

(5)

0

color to be changed. (color A) couleur à changer (couleur A) zu ändernde Farbe (Farbe A) Color que desea cambiarse (color A) Colore da cambiare (colore A)

desired color (color B) couleur désirée (couleur B) gewünschte Farbe (Farbe B) Color deseado (color B) Colore desiderato (colore B)

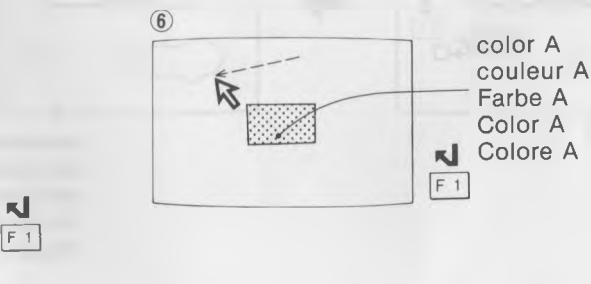

F 1

color B couleur B Farbe B Color B Colore B

Z

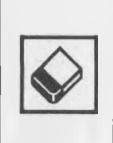

Erases What Was Done Effacement des réalisations Löscht bereits gemalte Teile Borrado de lo realizado Cancellazione di ciò che è stato realizzato

1 For the computer with 16 K bytes of RAM

- 1 Pour ordinateur à RAM de 16 K-octets
- 1 Beim Computer mit 16KByte-RAM
- 1 Para ordenadores con 16K bytes de RAM

2

1 Per computer con RAM da 16K byte

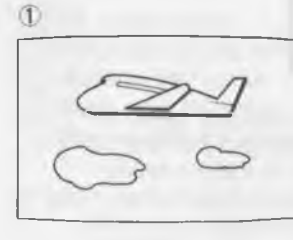

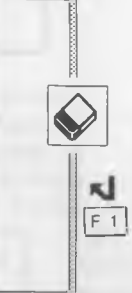

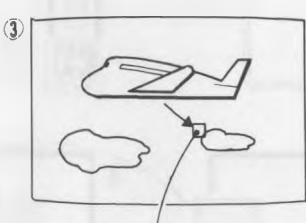

erasor ( $6 \times 6$  dots\*) effaceur ( $6 \times 6$  points\*) Radierer ( $6 \times 6$  Punkte\*) Goma de borrar ( $6 \times 6$  puntos\*) Gomma ( $6 \times 6$  punti\*)

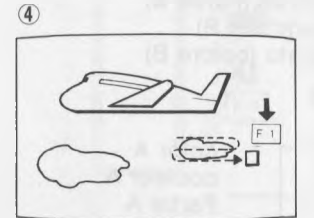

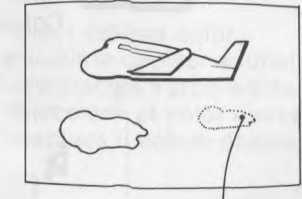

transparent transparent transparent Transparente Trasparente 2 For the computer with 32K or 64K bytes of RAM

2 Pour ordinateur à RAM de 32 K ou 64 K-octets

2 Beim Computer mit 32K oder 64KByte-RAM

2 Para ordenadores con 32 o 64K bytes de RAM

2 Per computer con RAM da 64K byte

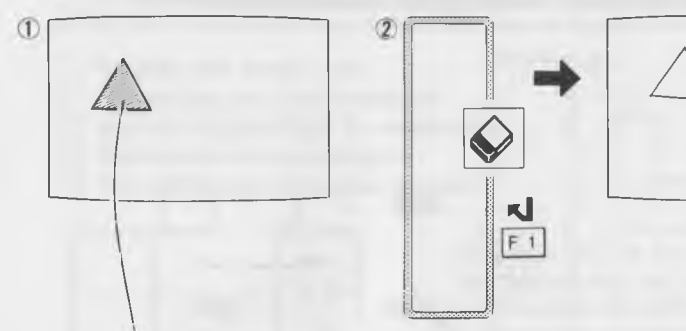

Last procedure = paint Dernière procèdure = peinture Zuletzt durchgeführter Vorgang = Einfärben Último procedimiento = pintura Ultima procedura = dipingere

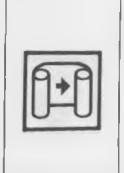

Scrolls Picture Horizontally Défilement horizontal de l'image Verschiebt Bild horizontal Desplazamiento horizontal de dibujos Fa scorrere l'immagine orizzontalmente

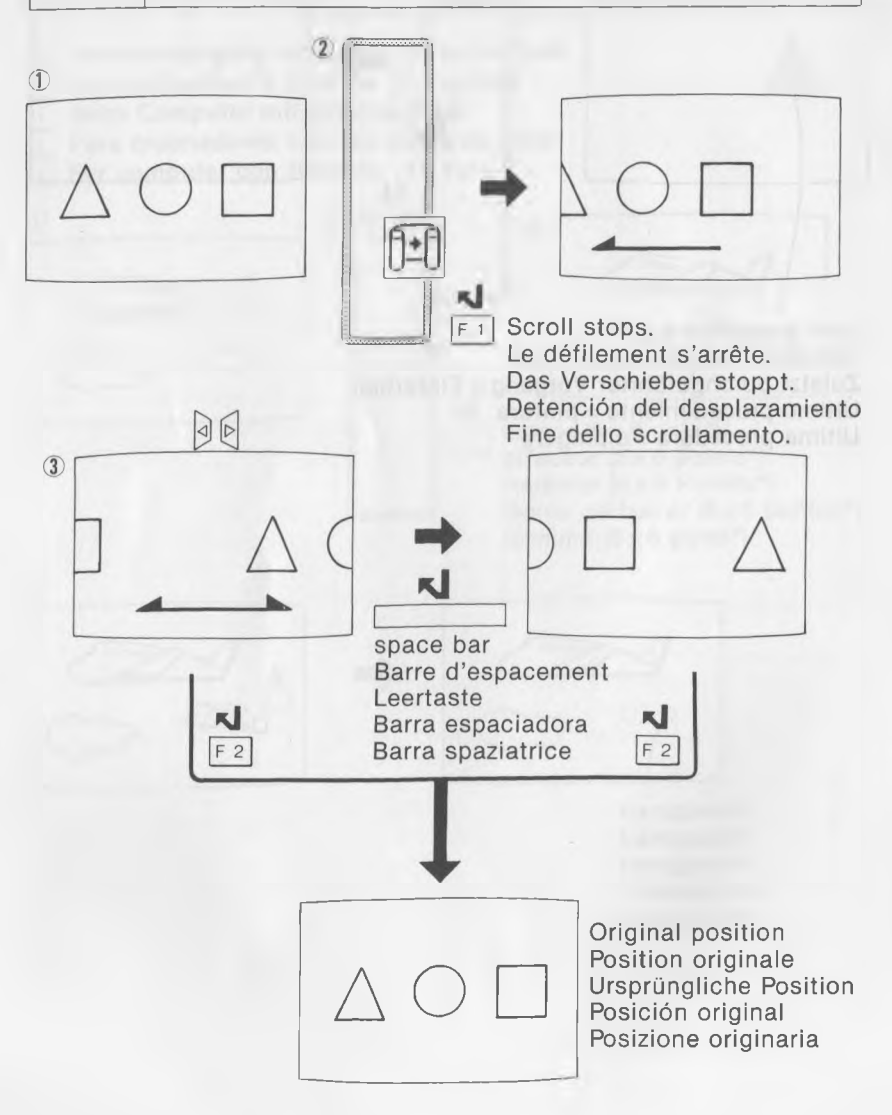

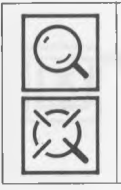

Displays or Hides the Magic Eye Affichage ou élimination de l'œil magique Zeigt oder verdeckt das Magic-Auge Visualización u ocultación del ojo mágico Visualizza o nasconde l'occhio magico

- 1 To hide the magic eye
- 1 Elimination de l'œil magique
- 1 Um das Magic-Auge zu verdecken
- 1 Ocultación del ojo mágico
- 1 Per nascondere l'occhio magico

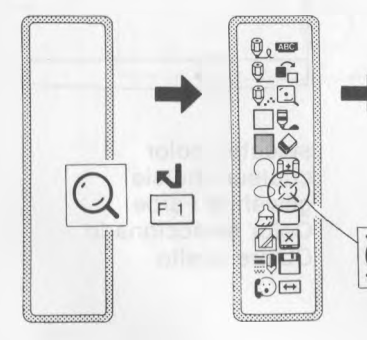

The magic eye is not displayed. L'œil magique n'est pas affiché. Das Magic-Auge wird nicht angezeigt. El ojo mágico no se visualizará. L'occhio magico non viene visualizzato.

- 2 To display the magic eye
- 2 Affichage de l'œil magique
- 2 Um das Magic-Auge anzuzeigen
- 2 Visualización del ojo mágico
- 2 Per visualizzare l'occhio magico

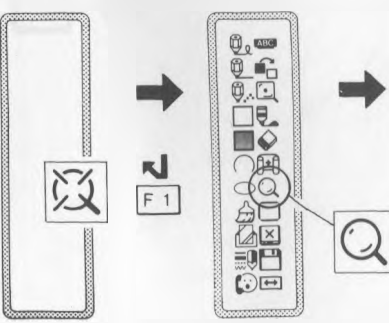

The magic eye is displayed. L'œil magique est affiché. Das Magic-Auge wird angezeigt. El ojo mágico se visualizará. L'occhio magico viene visualizzato.

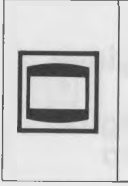

Changes the Border\* Color Changement de couleur de la bordure\* Andert die Randfarbe\* Cambio del color de los bordes\* Cambia il colore dei bordi\*

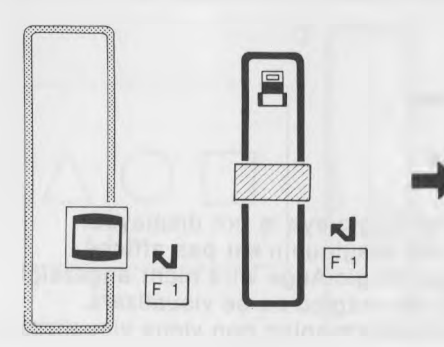

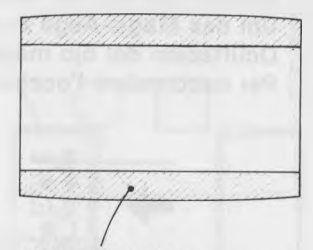

selected color couleur choisie gewählte Farbe Color seleccionado Colore scelto

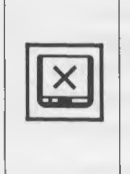

Erases All Figures Effacement de toutes les figures Löscht alle Figuren Borrado de todos los dibujos Cancella tutti i disegni

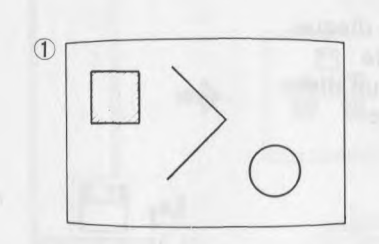

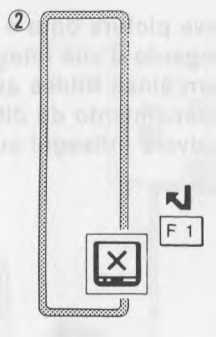

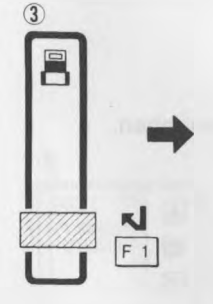

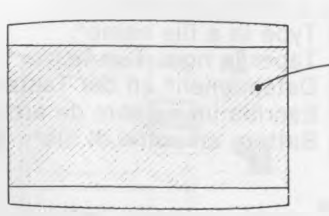

selected color couleur choisie gewählte Farbe Color seleccionado Colore scelto

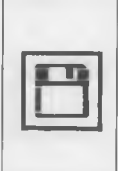

Saves/Loads Picture Sauvegarde/Chargement d'une image Sichert/lädt Bilder Almacenamiento/carga de dibujos Salva/Carica i disegni

- 1 To save picture onto a disk
- 1 Sauvegarde d'une image sur un disque
- 1 Sichern eines Bildes auf Diskette
- 1 Almacenamiento de dibujos en un disco
- 1 Per salvare i disegni su un disco

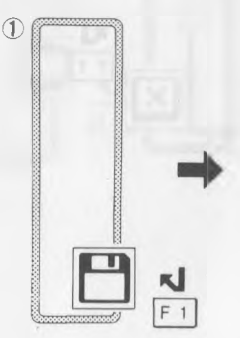

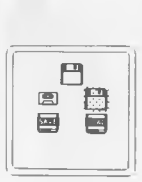

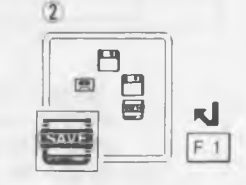

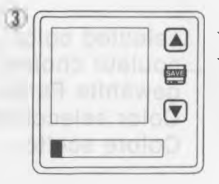

Type in a file name\*. Taper le nom d'un fichier\*. Dateinamen\* an der Tastatur eingeben. Escriba un nombre de archivo\*. Battere un nome di file\*.

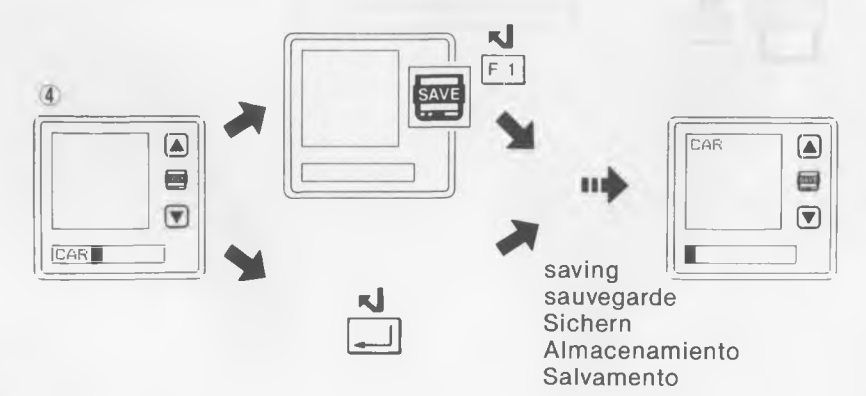
- 2 To load picture from a disk
- 2 Chargement de l'image d'un disque
- 2 Laden eines Bildes von Diskette
- 2 Carga de dibujos desde un disco
- 2 Per caricare i disegni da un disco

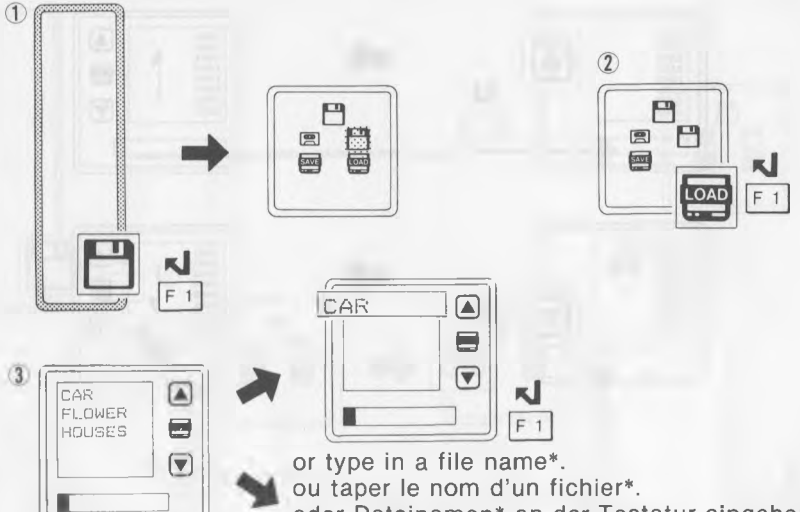

ou taper le nom d'un fichier\*. oder Dateinamen\* an der Tastatur eingeben. o escriba un nombre de archivo\*. o battere un nome di file\*.

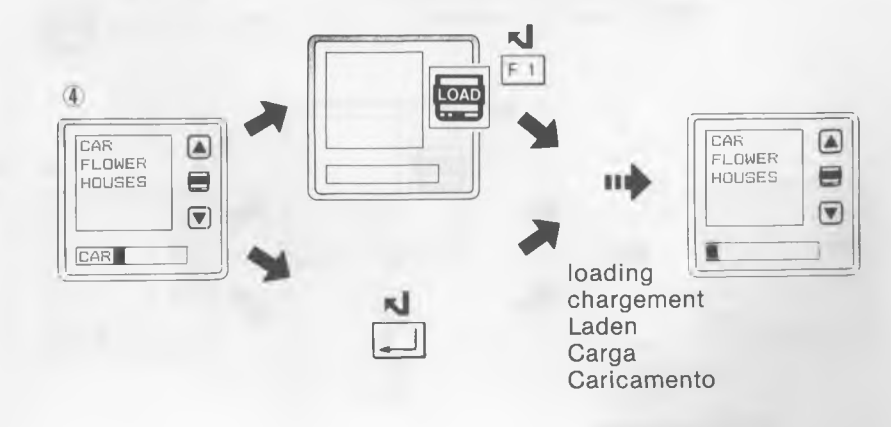

3333

To scroll file names (disk only)

Défilement des noms de fichier (disque uniquement)

Dateinamensliste vor/zurückschieben (nur bei Diskette)

Desplazamiento de nombres de archivo (disco solamente)

3 Per far scorrere i nomi di file (solo disco)

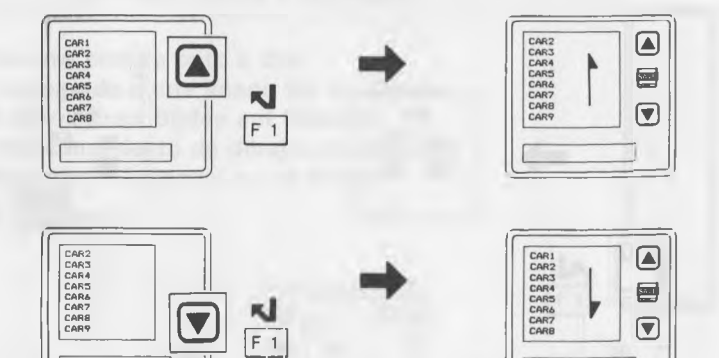

4 To save picture onto a cassette tape
4 Sauvegarde d'une image sur une cassette
4 Sichern eines Bildes auf Tonband-Cassette
4 Almacenamiento de dibujos en un casete
4 Per salvare i disegni su un nastro a cassetta

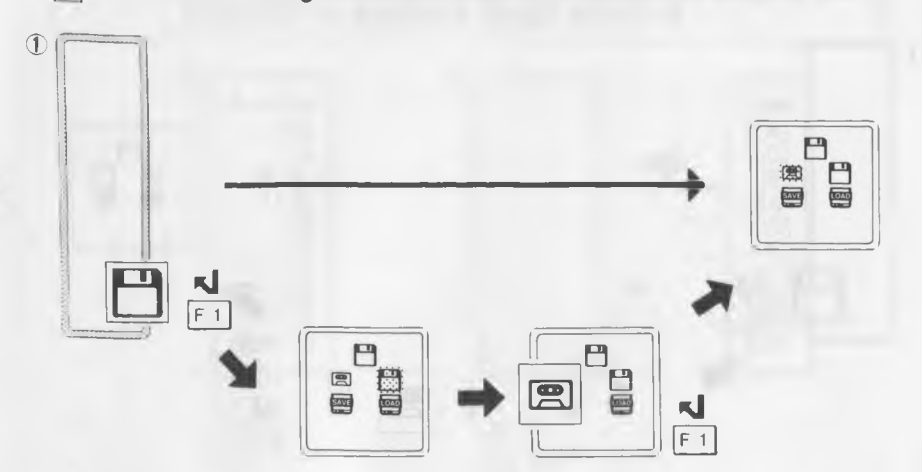

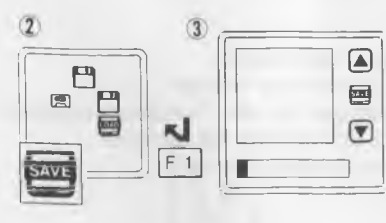

Type in a file name\*. Taper un nom de fichier\*. Dateinamen\* an der Tastatur eingeben. Escriba un nombre de archivo\*. Battere un nome di file\*.

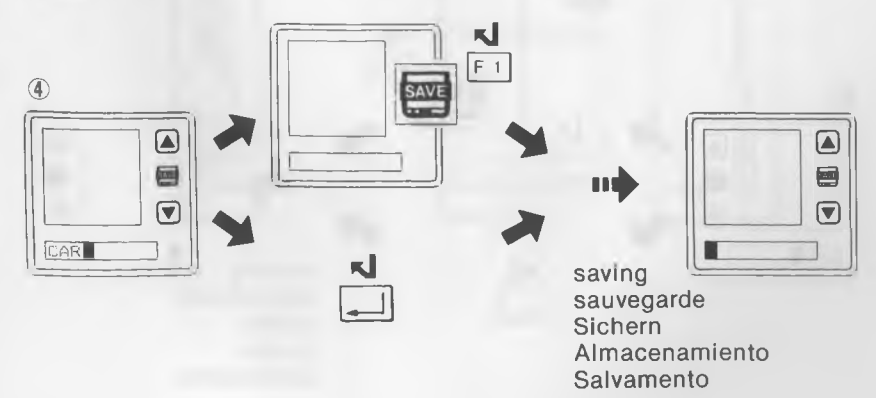

- 5 To load picture from a cassette tape
- 5 Chargement de l'image d'une cassette
- 5 Laden eines Bildes von Tonband-Cassette
- 5 Carga de dibujos desde un casete
- 5 Per caricare i disegni da un nastro a cassetta

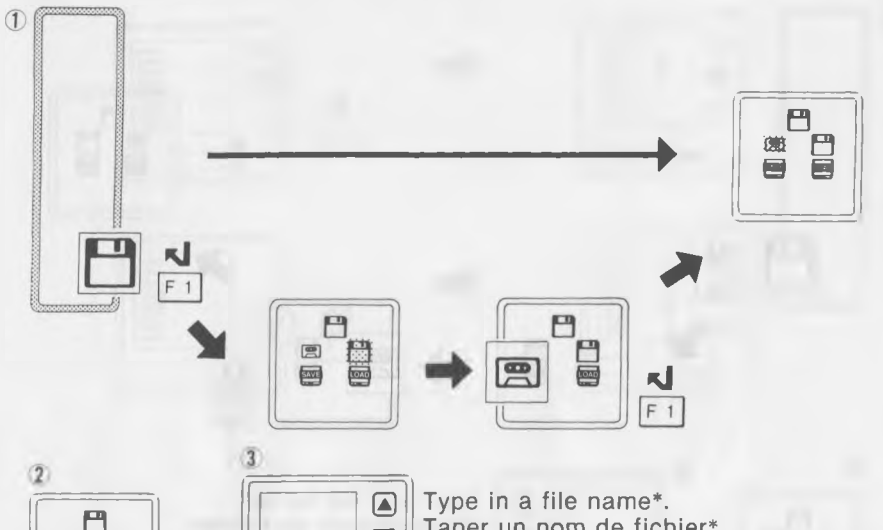

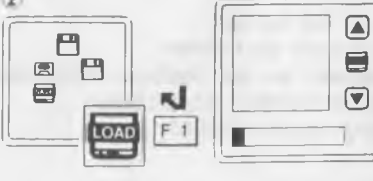

Type in a file name\*. Taper un nom de fichier\*. Dateinamen\* an der Tastatur eingeben. Escriba un nombre de archivo\*. Battere un nome di file\*.

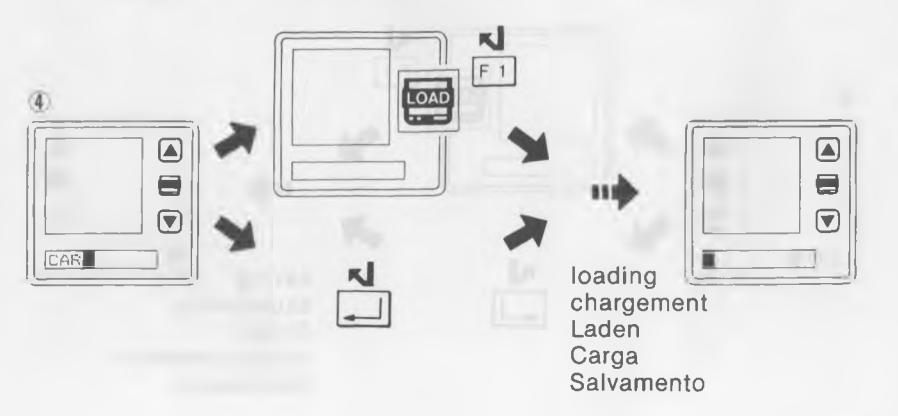

YOU TOOL DIVERT METERS

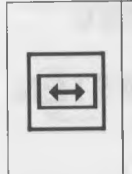

Changes Tool Box Changement de la boîte d'outils Wechselt Werkzeugkasten Cambio de caja de instrumentos Cambia la scatola degli attrezzi

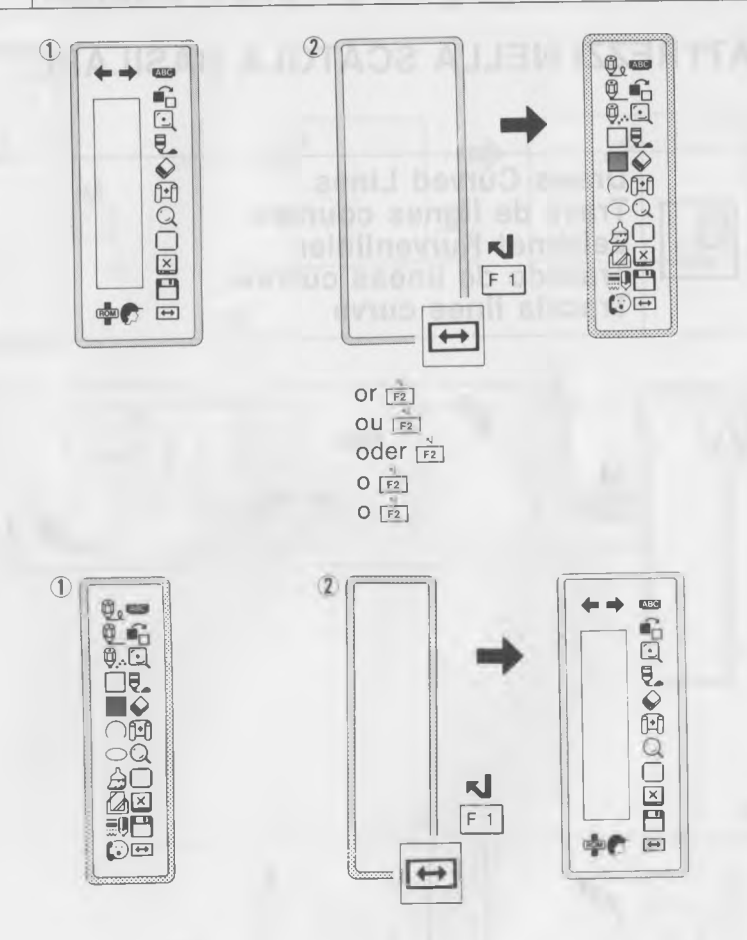

41

# TOOLS IN BASIC TOOL BOX OUTILS DE LA BOITE D'OUTILS DE BASE WERKZEUGE IM HAUPT-WERKZEUGKASTEN INSTRUMENTOS DE LA CAJA BÁSICA ATTREZZI NELLA SCATOLA BASILARE

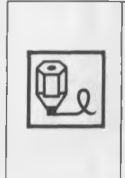

Draws Curved Lines Tracé de lignes courbes Zeichnet Kurvenlinien Trazado de líneas curvas Traccia linee curve

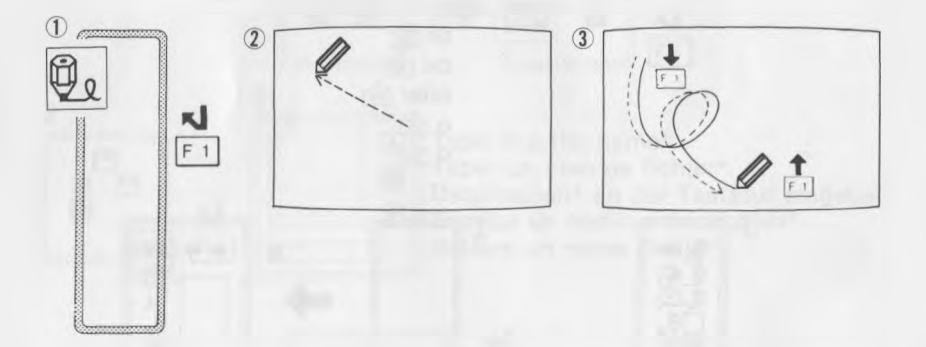

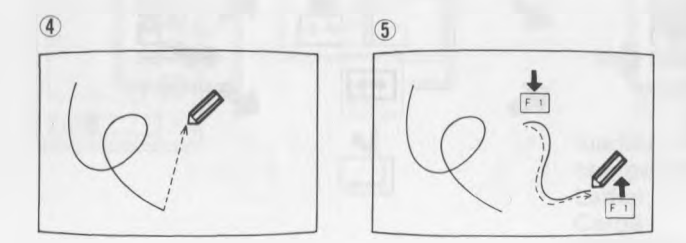

42

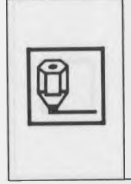

Draws Straight Lines Tracé de lignes droites Zeichnet gerade Linien Trazado de líneas rectas Traccia linee rette

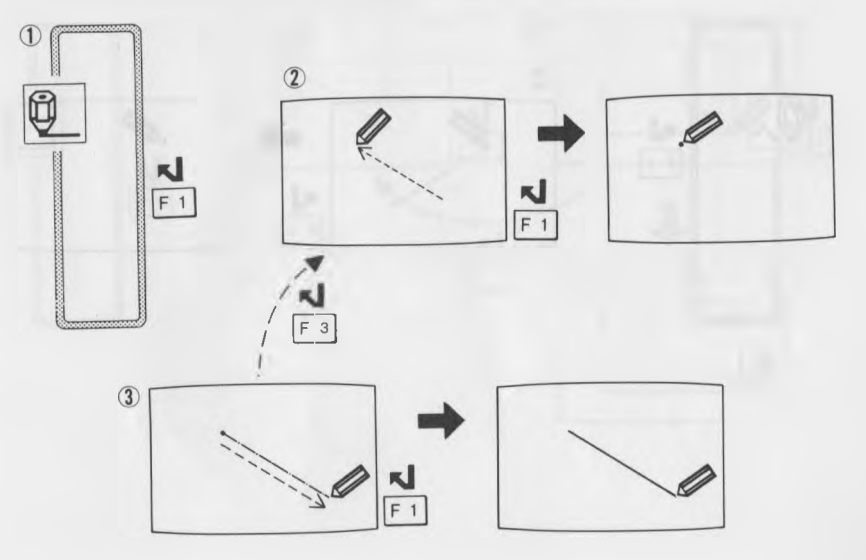

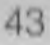

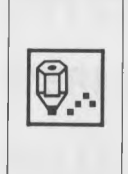

Draws dots Tracé de points Zeichnet Punkte Trazado de puntos Traccia punti

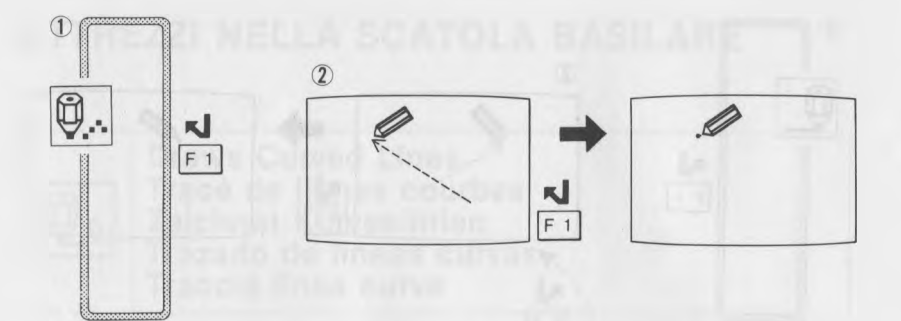

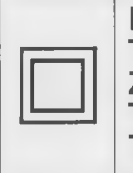

Draws a Rectangle Tracé d'un rectangle Zeichnet Rechtecke Trazado de rectángulos Traccia un rettangolo

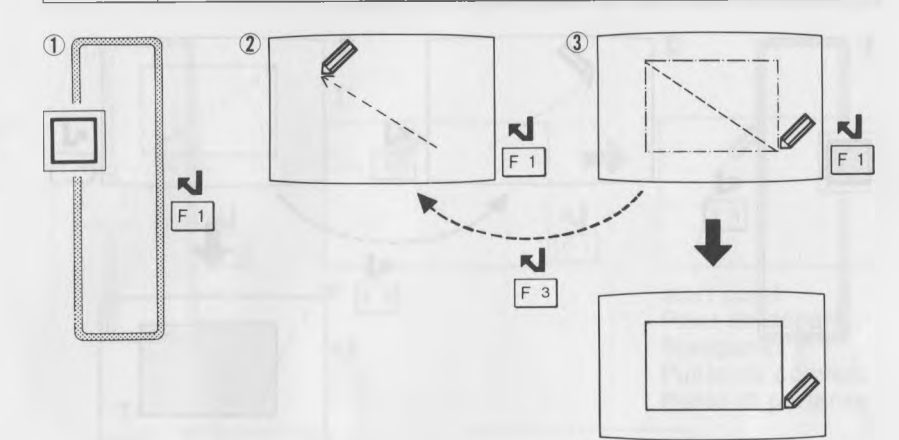

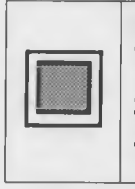

Draws a Colored Rectangle Tracé d'un rectangle coloré Zeichnet farbige Rechtecke Trazado de rectángulos coloreados Traccia un rettangolo colorato

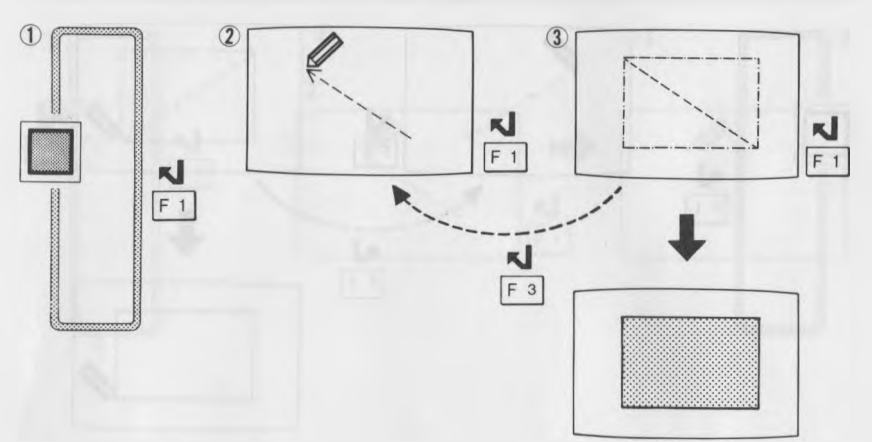

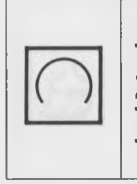

1

Draws an Arc Tracé d'un arc Zeichnet Bögen Trazado de arcos Traccia un arco

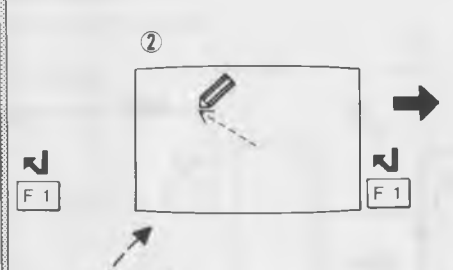

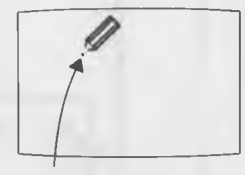

start point Point de départ Startpunkt Punto de comienzo Punto di partenza

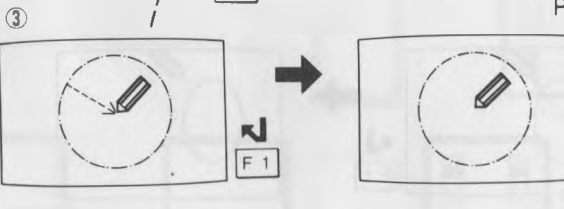

**J** F 3

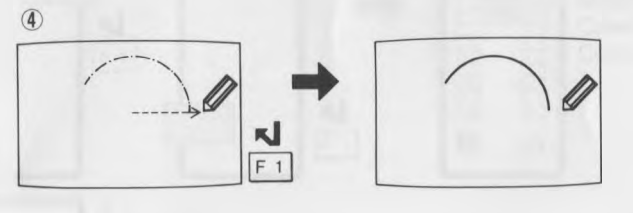

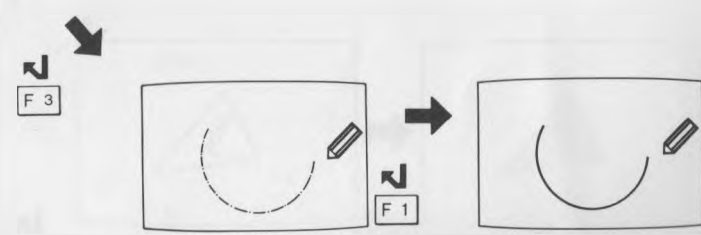

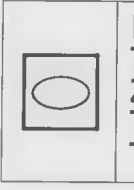

Draws an Oval/Circle Tracé d'un ovale/cercle Zeichnet Ovale/Kreise Trazado de óvalos/círculos Traccia un ovale/cerchio

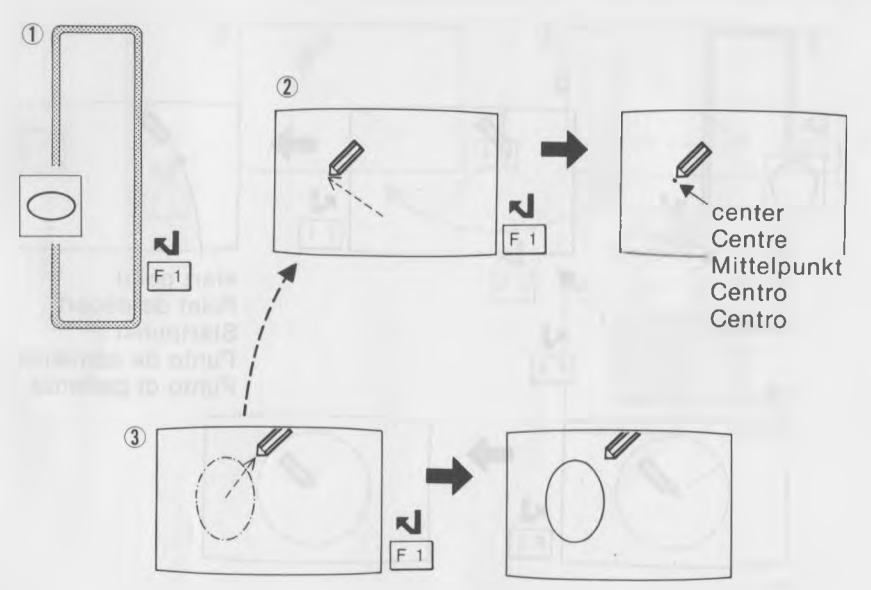

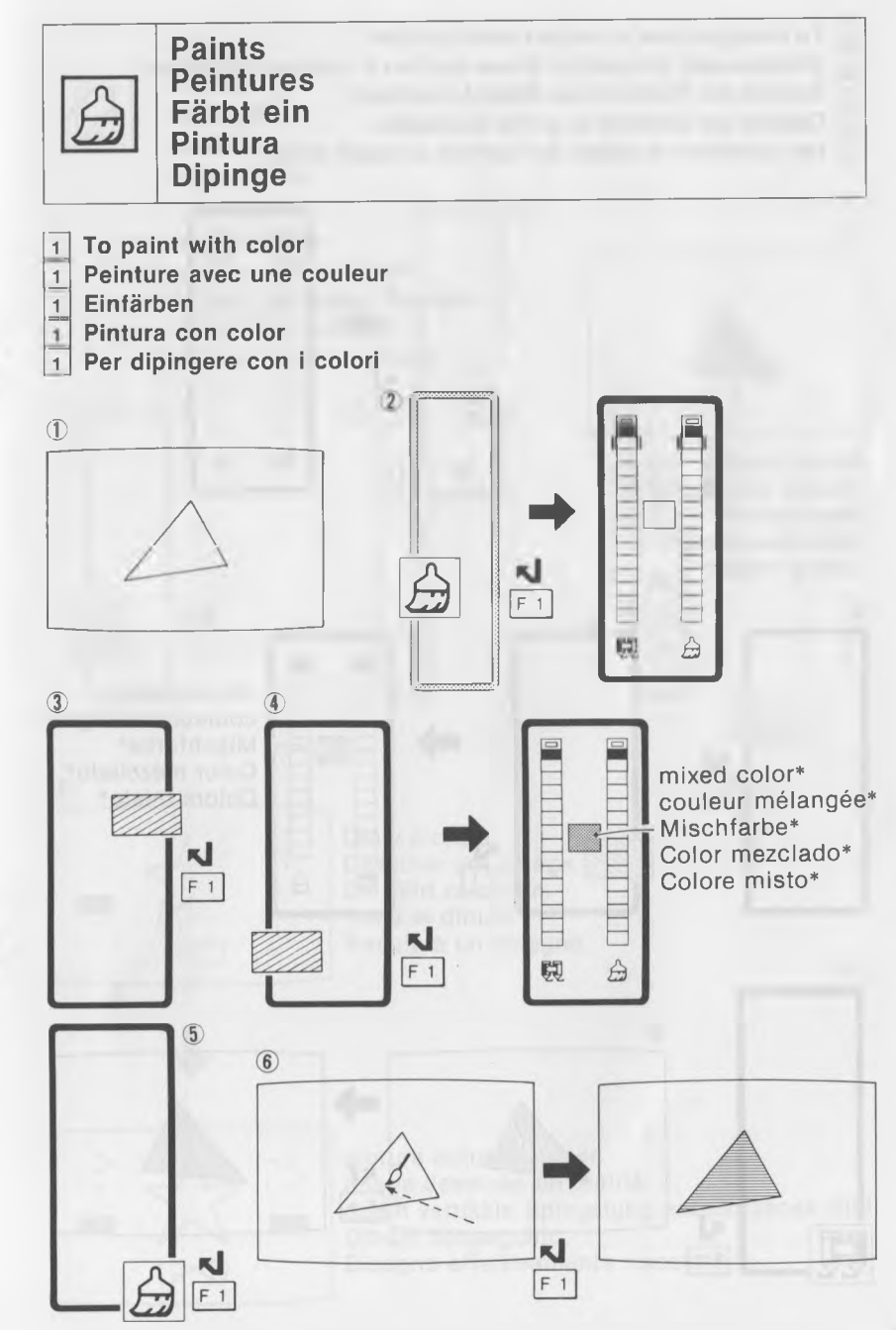

- To change color of mixed color portion 2
- 2 Changement de couleur d'une portion à couleur mélangée
- Ändern der Farbe eines Mischfarbenteils
- 2 Cambio de color de la parte mezclada
- 2 Per cambiare il colore del settore a colori misti

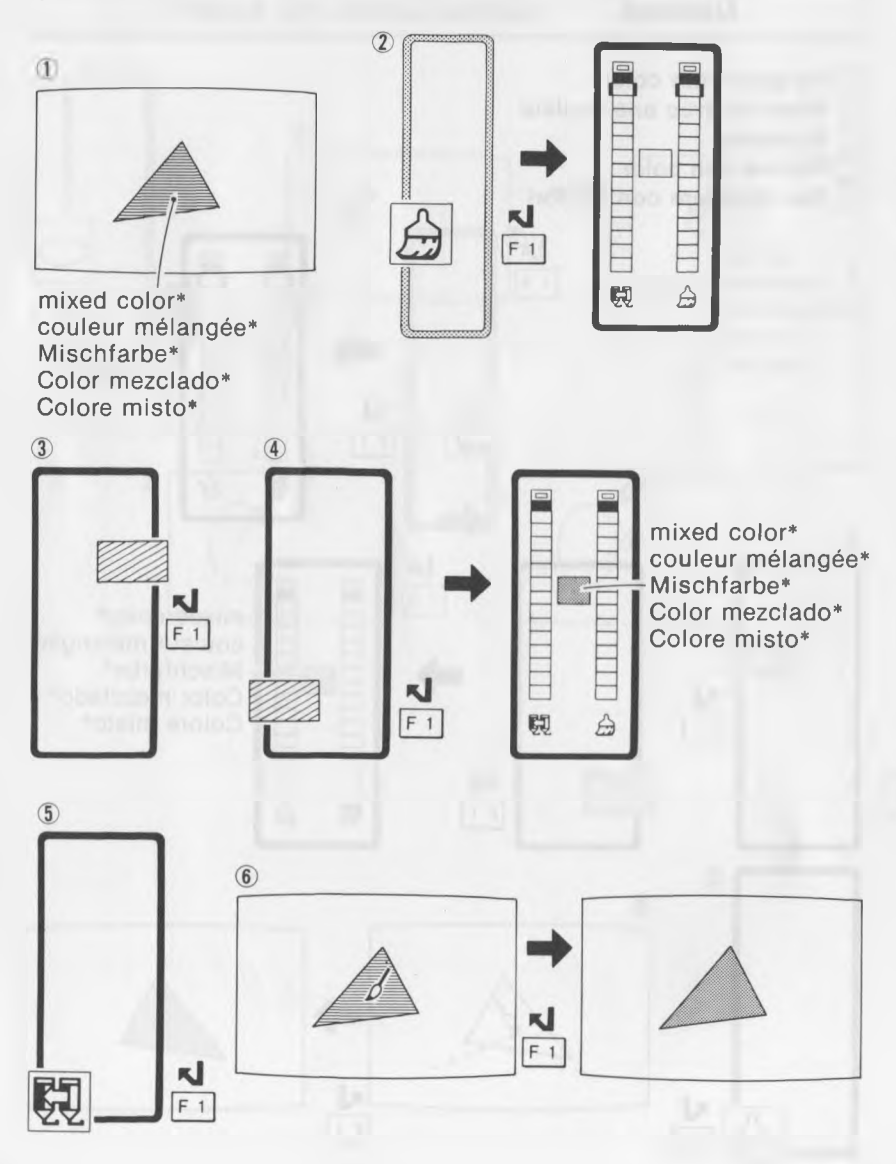

50

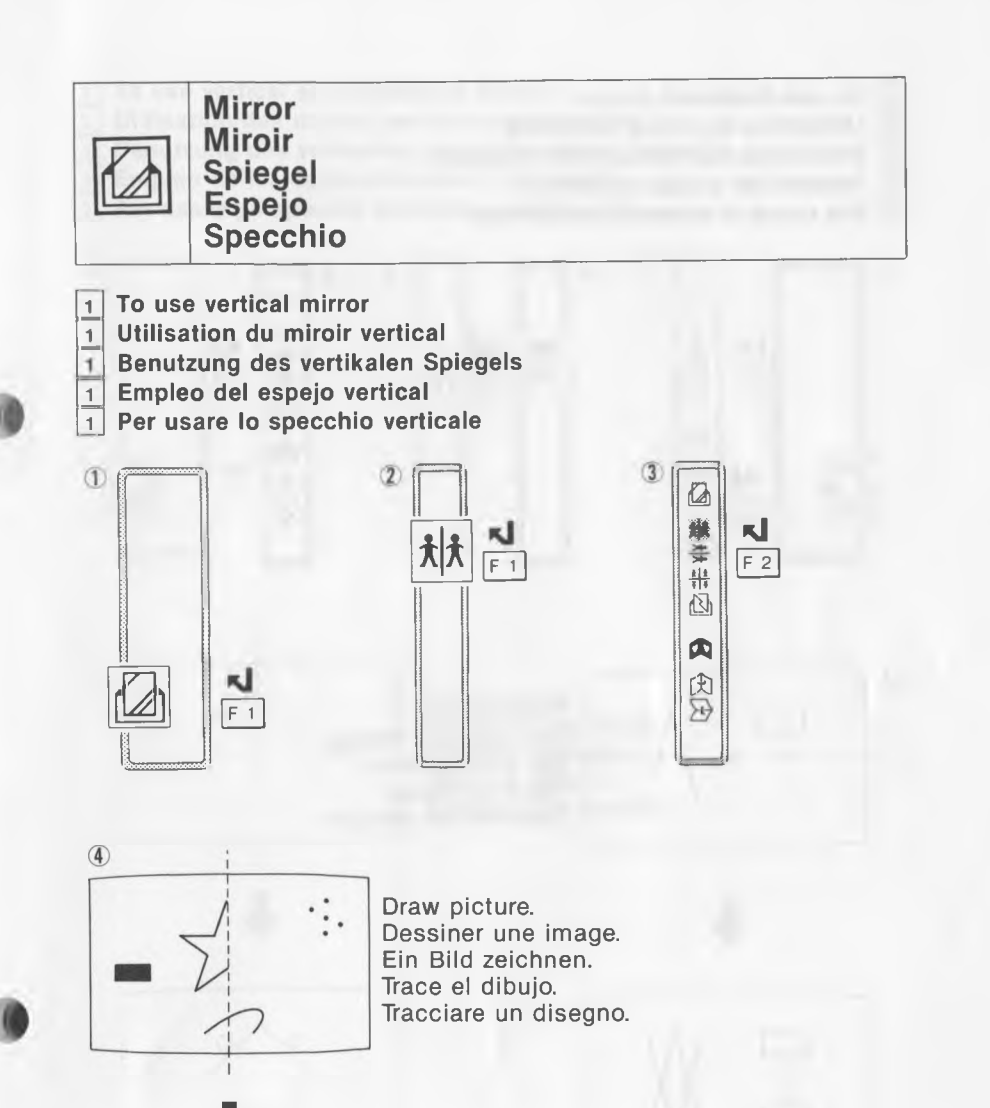

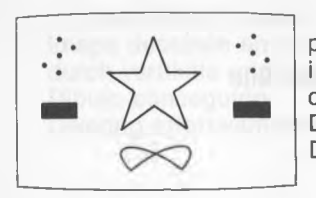

picture actually drawn image dessinée en réalité durch vertikale Spiegelung entstandenes Bild Dibujo conseguido Disegno effettivamente tracciato

- 2 To use horizontal mirror
- 2 Utilisation du miroir horizontal
- 2 Benutzung des horizontalen Spiegels
- 2 Empleo del espejo horizontal
- 2 Per usare lo specchio orizzontale

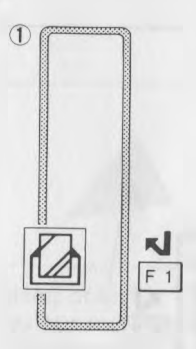

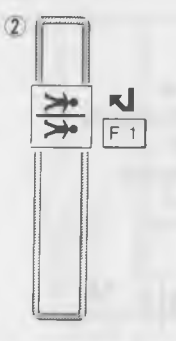

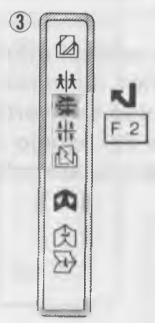

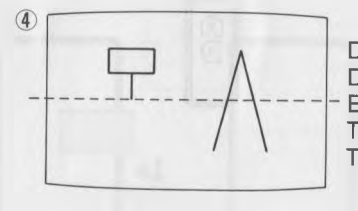

Draw picture. Dessiner une image. Ein Bild zeichnen. Trace un dibujo. Tracciare un disegno.

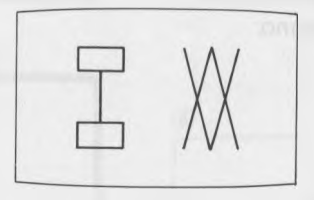

picture actually drawn image dessinée en réalité durch horizontale Spiegelung entstandenes Bild Dibujo conseguido Disegno effettivamente tracciato 3 To use vertical and horizontal mirrors

3 Utilisation des miroirs vertical et horizontal

3 Benutzung des vertikalen und horizontalen Spiegels.

3 Empleo de los espejos vertical y horizontal

3 Per usare gli specchi verticale e orizzontale

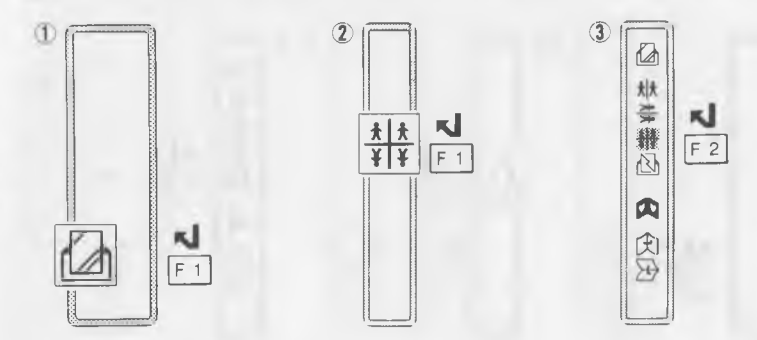

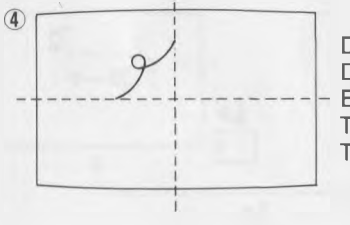

Draw picture. Dessiner une image. Ein Bild zeichnen. Trace un dibujo. Tracciare un disegno.

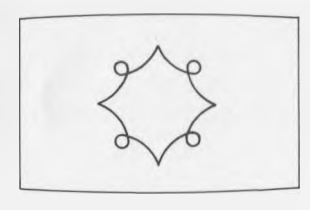

picture actually drawn image dessinée en réalité durch vertikale und horizontale Spiegelung entstandenes Bild Dibujo conseguido Disegno effettivamente tracciato

- To disable mirror 4 4 4 4
- Mise hors service du miroir

- Ausschalten des Spiegels Desactivación del espejo Per rendere inoperativo lo specchio

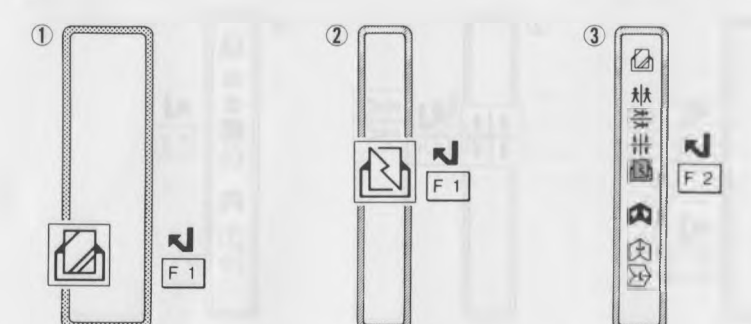

- 5 To reverse picture in horizontal direction
- 5 Inversion de l'image dans le sens horizontal
- 5 Bildumkehr in horizontaler Richtung
- 5 Inversión de dibujos en sentido horizontal
- 5 Per invertire i disegni orizzontalmente

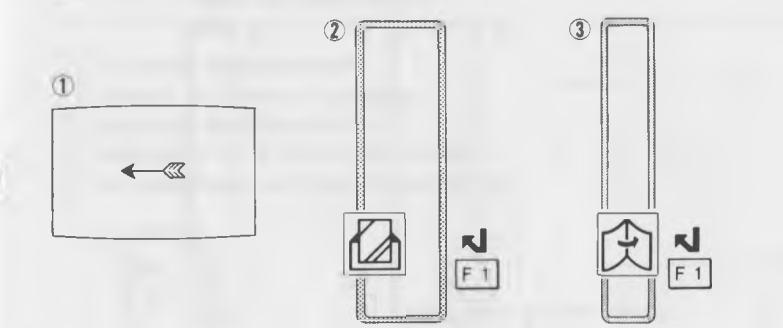

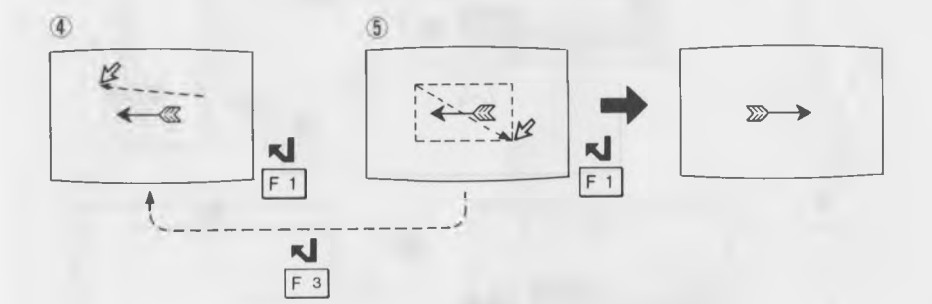

6 To reverse picture in vertical direction
6 Inversion de l'image dans le sens vertical
6 Bildumkehr in vertikaler Richtung
6 Inversión de dibujos en sentido vertical
6 Per invertire i disegni verticalmente

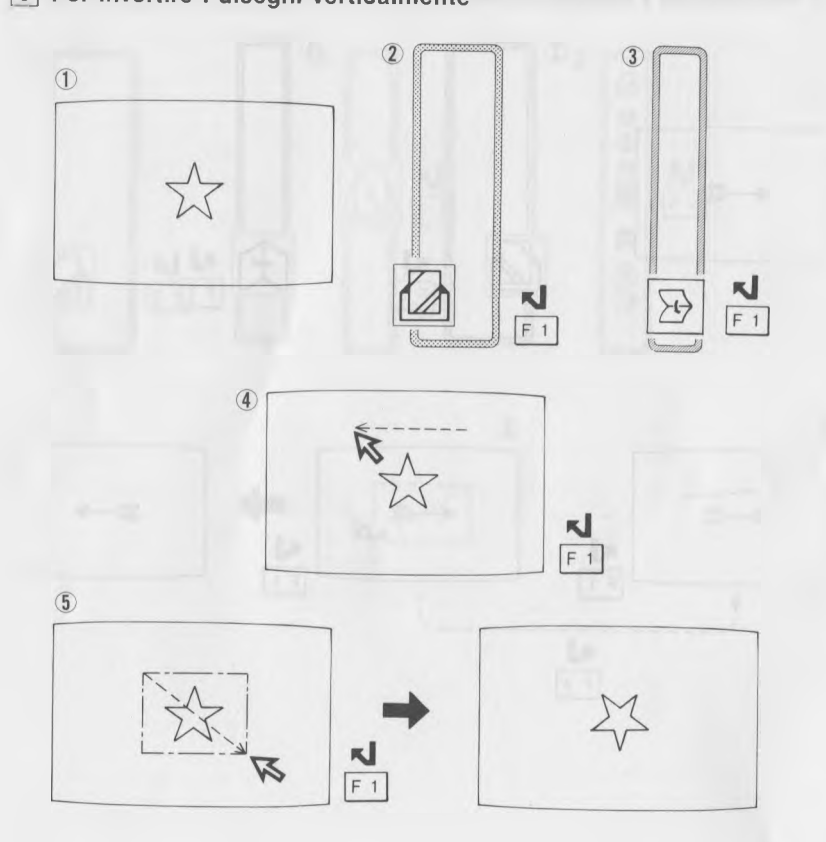

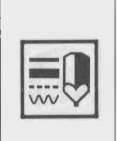

Brush Pattern Motif pinceau Pinselmuster Modelo de pincel Tipo di pennello

- 1 To select brush shape
- 1 Choisir la forme du pinceau
- 1 Auswahl der Pinselform
- 1 Selección de la forma del pincel
- 1 Per scegliere la forma del pennello

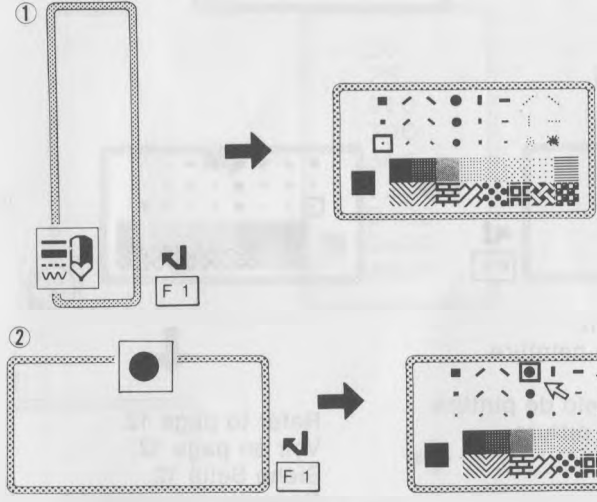

Select brush shape. Choisir la forme du pinceau. Die Pinselform wählen. Seleccione la forma del pincel. Scegliere la forma del pennello.

Refer to page 13. Voir en page 13. Siehe Seite 13. Consulte la página 13. Fare riferimento a pagina 13.

- 2 To select paint pattern
- 2 Choisir le motif de peinture
- 2 Auswählen der Muster
- 2 Selección del modelo de pintura
- 2 Per scegliere i modelli di pittura

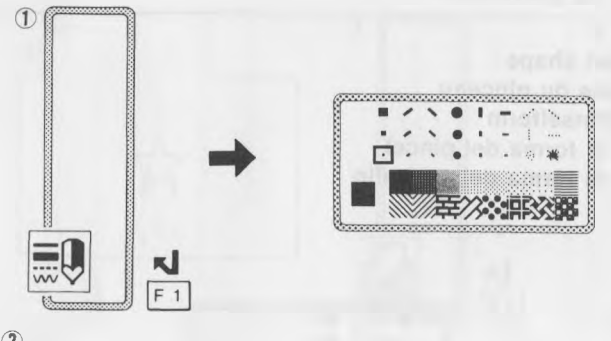

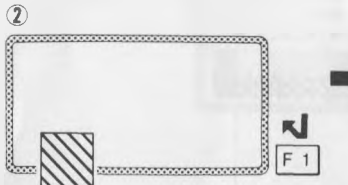

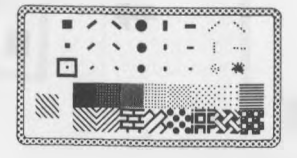

Select paint pattern. Choisir le motif de peinture. Muster wählen. Seleccione el modelo de pintura. Scegliere il tipo di pittura.

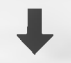

Refer to page 12. Voir en page 12. Siehe Seite 12. Consulte la página 12. Fare riferimento a pagina 12.

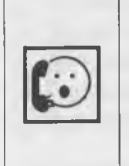

2

Communications Communications Kommunikation Comunicaciones Comunicazioni

- 1 To select baud rate\*
- 1 Choix du taux en bauds\*
- 1 Einstellung der Baudrate\*
- 1 Selección de la velocidad en baudios\*
- 1 Per scegliere il rapporto baud\*

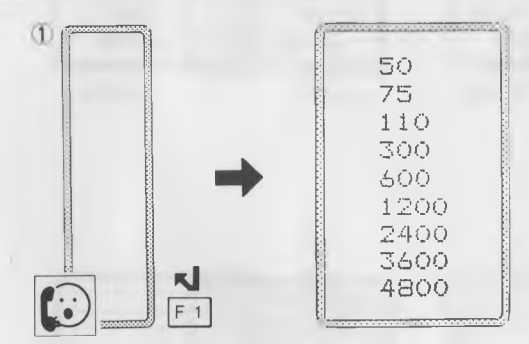

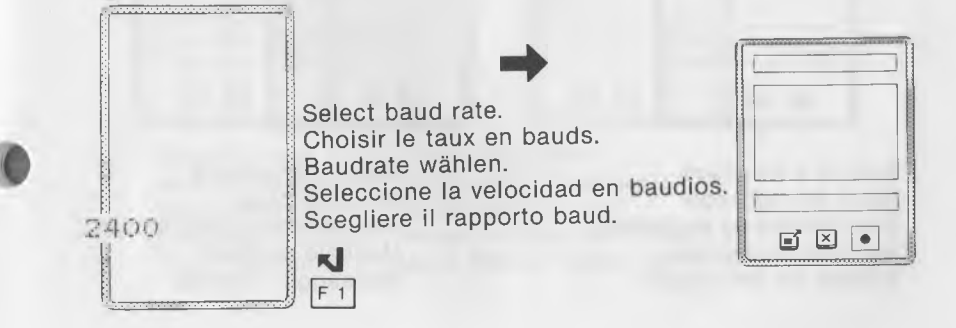

- 2 To send message
- 2 Envoi d'un message
- 2 Senden von Mitteilungen
- 2 Transmisión de mensajes
- 2 Per inviare messaggi

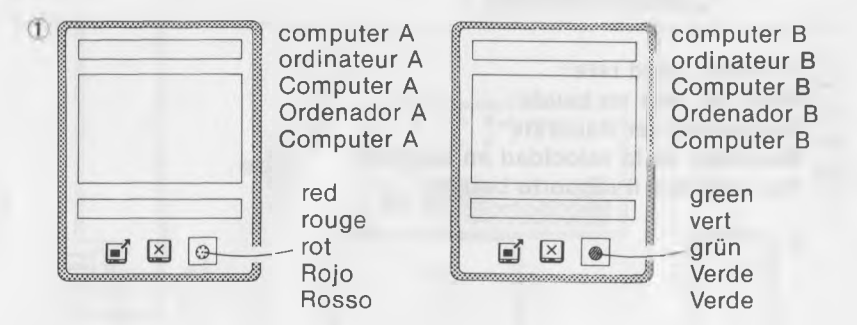

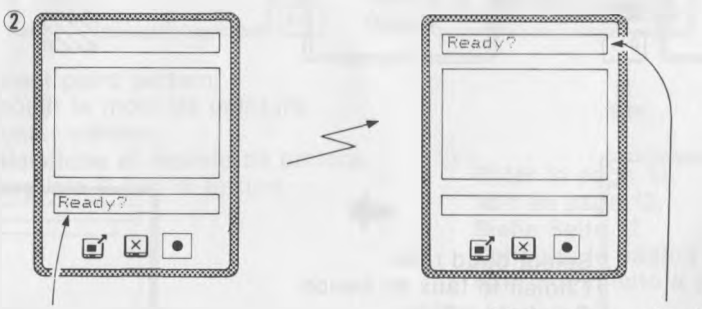

Type in a message. Taper un message Eine Mitteilung eingeben. Escriba un mensaje. Battere un messaggio. Message received. Message reçu Eine Mitteilung empfangen. Mensaje recibido Messaggio ricevuto

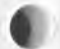

3 To send drawing in real time

3 Envoi d'un message en temps réel

3 Direktübertragung beim Malen eines Bildes

3 Transmisión de trazados en tiempo real

3 Per inviare i disegni nel tempo attuale

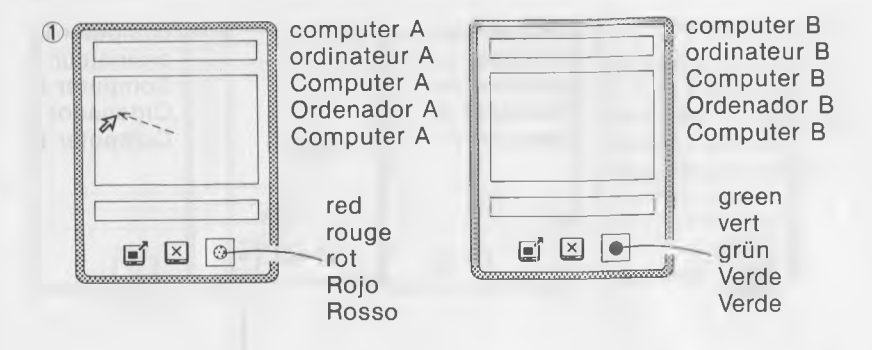

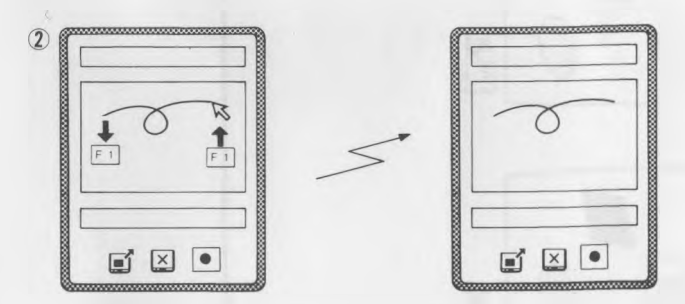

Refer to page 34 of "Guide for Users". Voir en page 70 du "Guide de l'utilisateur". Siehe Seite 107 im "Benutzerhandbuch". Consulte la página 144 de la "Guía del Usuario". Fare riferimento a pagina 180 di "Guida per l'utente".

61

- 4 To send picture on the canvas
- 4 Envoi d'une image sur la toile
- 4 Senden eines auf der Malfläche gezeigten Bildes
- 4 Transmisión de dibujos del lienzo
- 4 Per inviare i disegni sulla tela

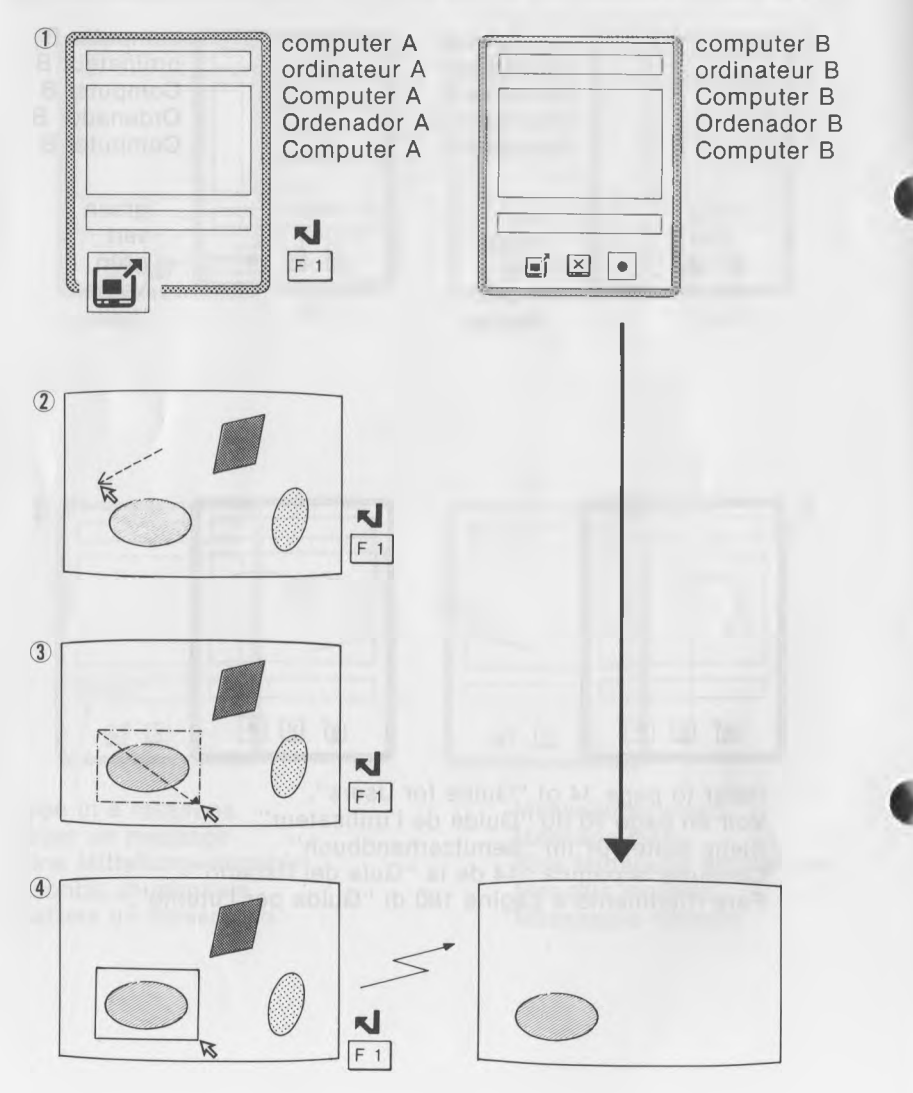

5 To erase picture on the drawing area

5 Effacement d'une image sur la zone du dessin

5 Löschen eines Bildes auf der Malfläche

5 Borrado de dibujos del área de trazado

5 Per cancellare i disegni sull'area dipinta

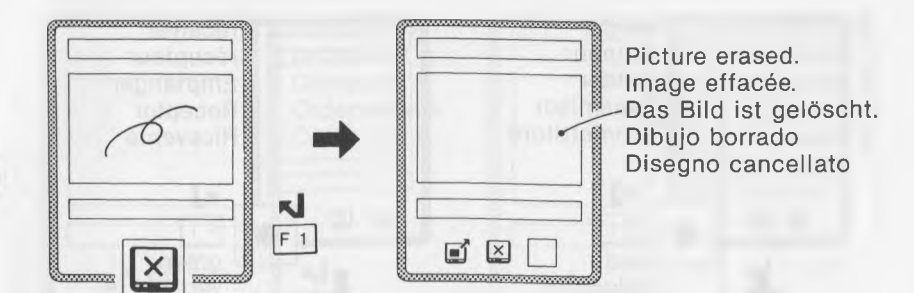

- 6 To change the sender/receiver computers
- 6 Pour changer de donneur/récepteur
- 6 Sender/Empfänger-Umschaltung
- 6 Cambio de transmisor/receptor
- 6 Per cambiare il trasmettitore/ricevitore

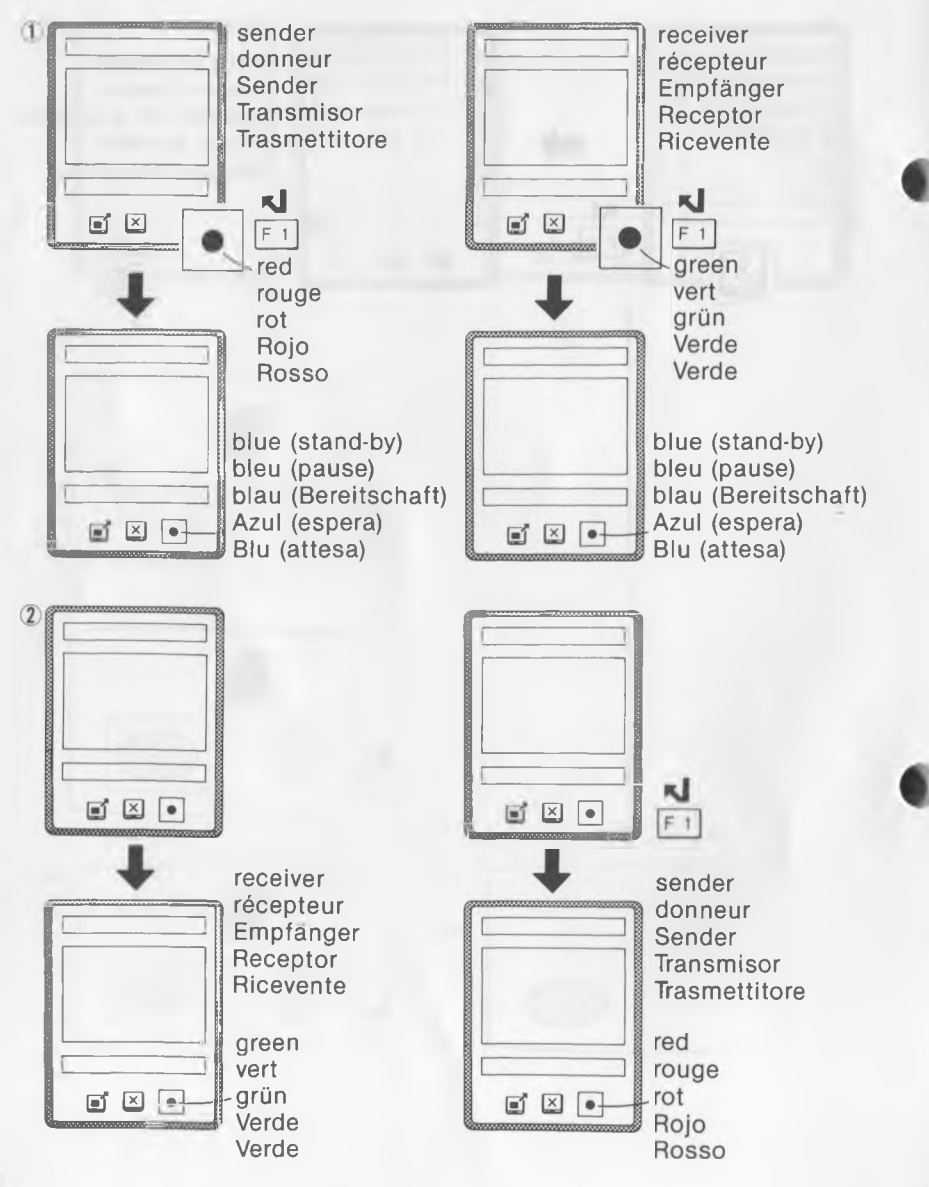

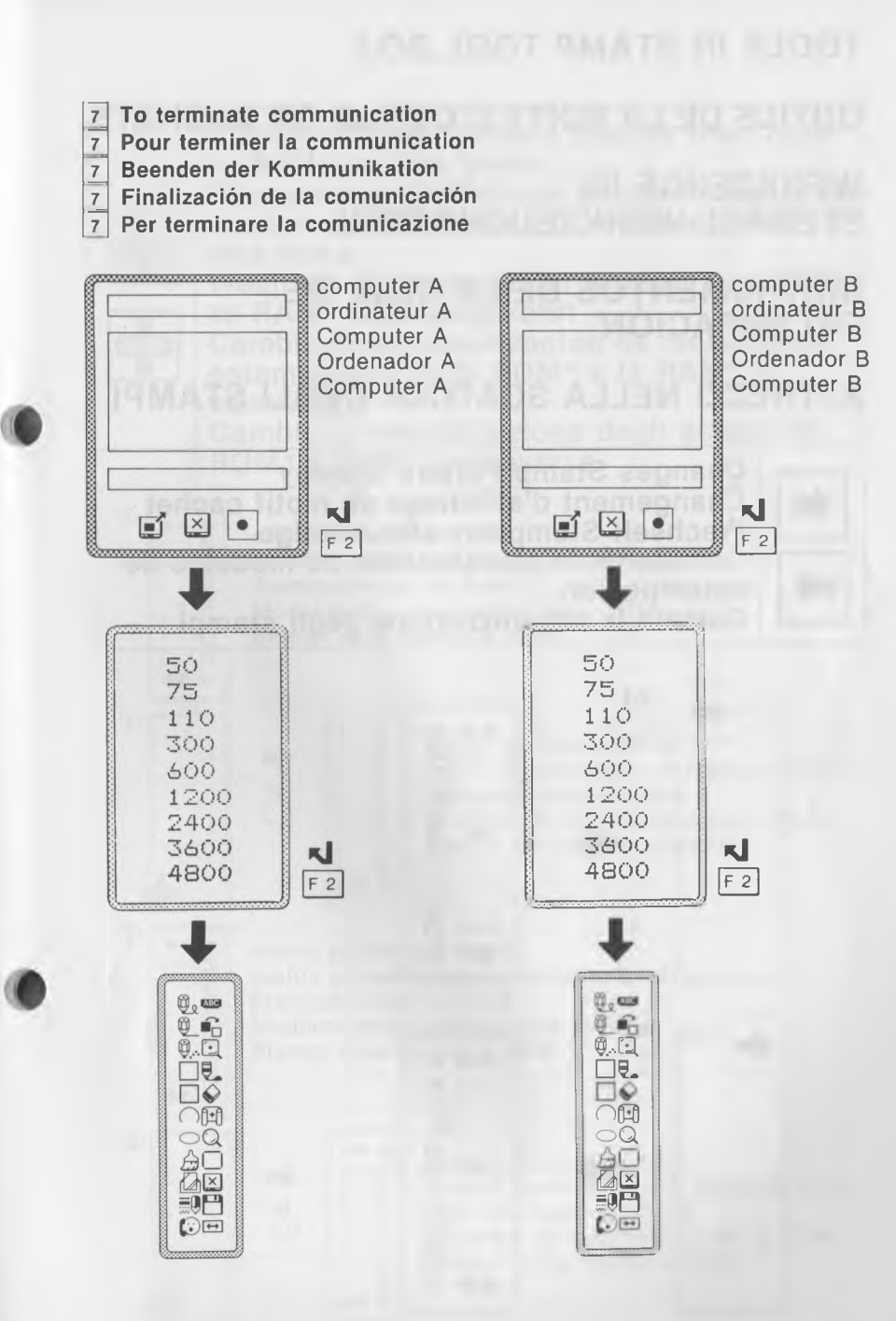

## **TOOLS IN STAMP TOOL BOX**

## **OUTILS DE LA BOITE D'OUTILS DE CACHETS**

#### WERKZEUGE IM STEMPEL-WERKZEUGKASTEN

#### **INSTRUMENTOS DE LA CAJA DE ESTAMPACIÓN**

## ATTREZZI NELLA SCATOLA DEGLI STAMPI

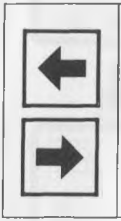

Changes Stamp Pattern Display Changement d'affichage de motif cachet Wechselt Stempelmuster-Anzeige Cambio de la visualización de modelos de estampación

Cambia la visualizzazione degli stampi

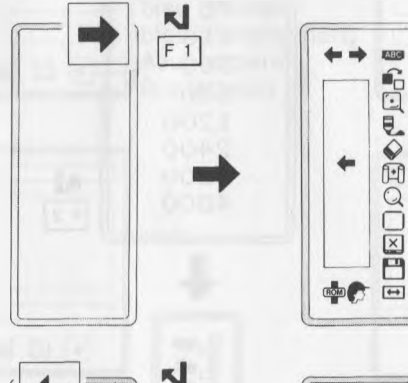

F 1

|   | + + ···· |  |
|---|----------|--|
| * | +        |  |
|   | retar    |  |

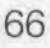

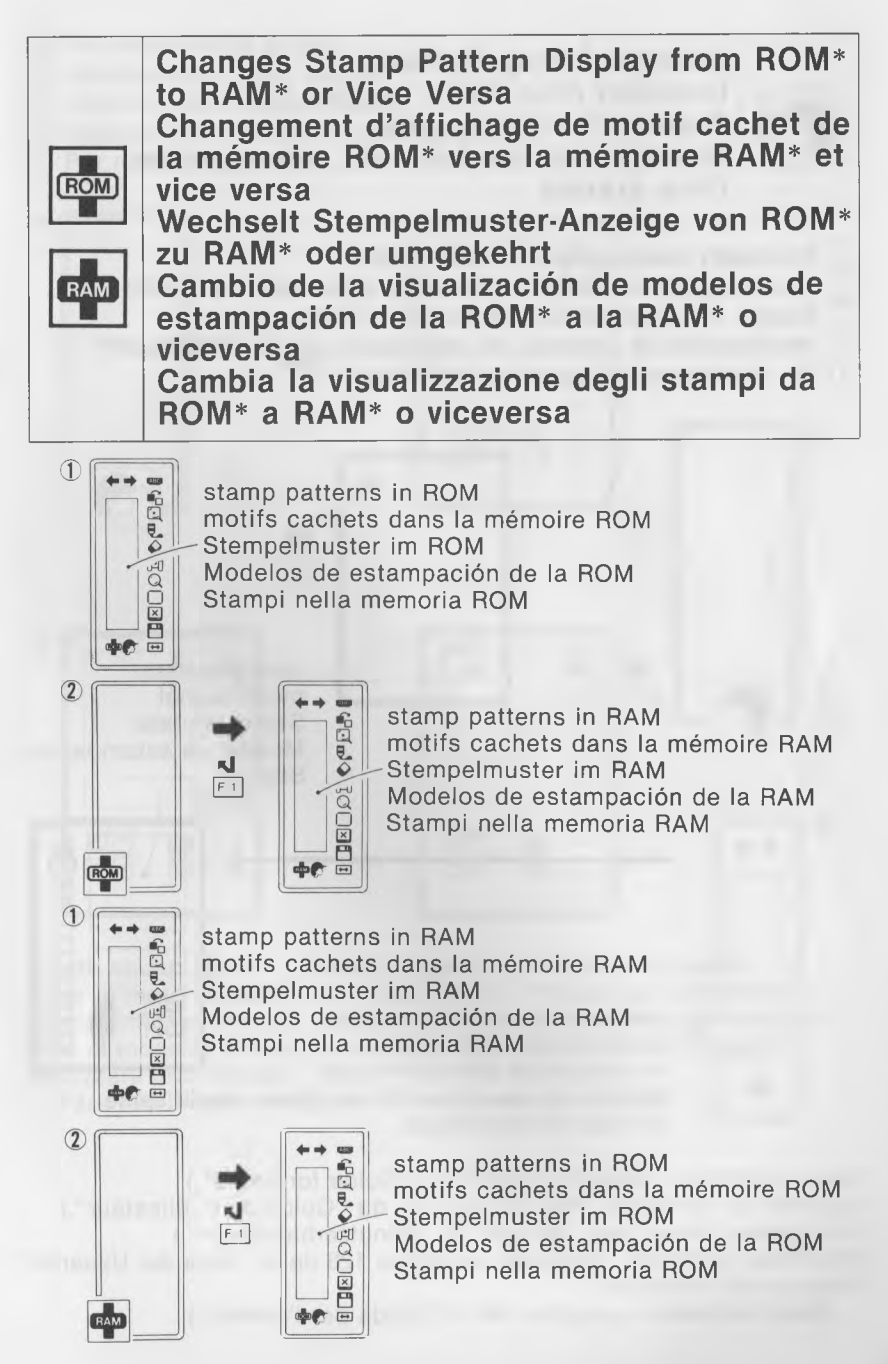

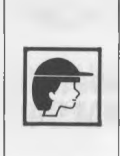

Creates Stamp Pattern Création d'un motif cachet Kreiert Stempelmuster Creación de modelos de estampación Crea stampi

- 1 To modify stamp pattern in ROM\*/RAM\*
- 1 Modification d'un motif cachet de la mémoire ROM\*/RAM\*
- Andern von Stempelmustern im ROM\*/RAM\*
- 1 Modificación de modelos de estampación de la ROM\*/RAM\*
- 1 Per modificare gli stampi in ROM\*/RAM\*

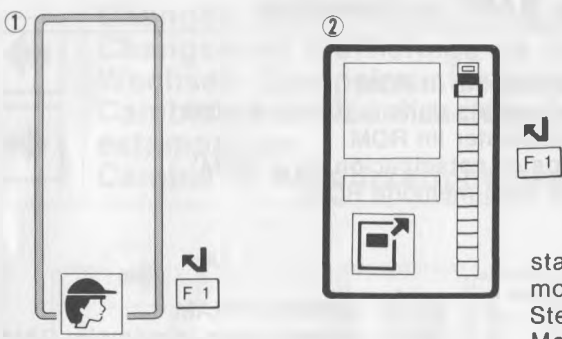

stamp pattern motif cachet Stempelmuster Modelo de estampación Stampo

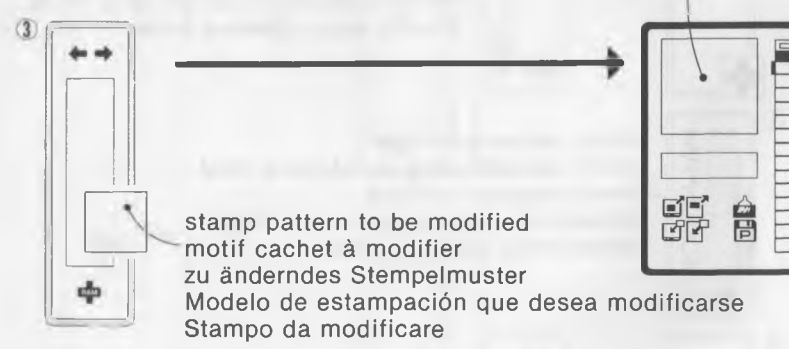

Make correction. (Refer to page 18 of "Guide for Users".) Apporter la correction. (Voir en page 54 du "Guide de l'utilisateur".) Korrigieren. (Siehe dazu Seite 91 im "Benutzerhandbuch".) Modifique el modelo. (Consulte la página 128 de la "Guía del Usuario".) Eseguire la correzione.

(Fare riferimento a pagina 164 di "Guida per l'utente".)

- 2 To create stamp pattern
- 2 Création d'un motif cachet
- 2 Kreieren von Stempelmustern
- 2 Creación de modelos de estampación
- 2 Per realizzare stampi

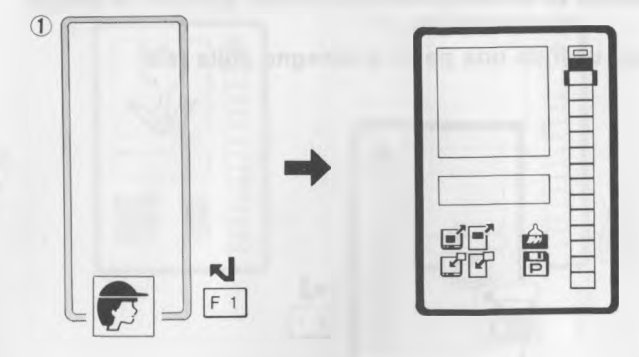

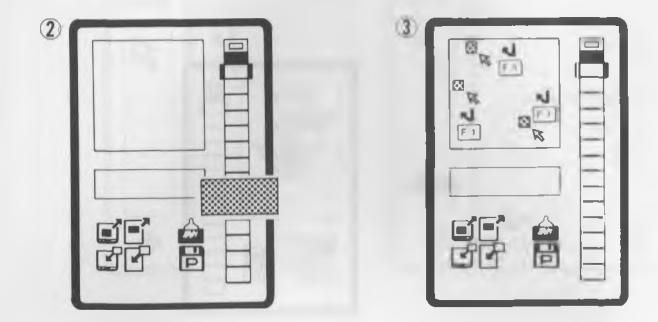

Create stamp pattern. (Refer to page 20 of "Guide for Users". Créer le motif cachet. (Voir en page 56 du "Guide de l'utilisateur".) Stempelmuster kreieren. (Siehe dazu Seite 93 im "Benutzerhandbuch".) Cree el modelo. (Consulte la página 130 de la "Guía del Usario".) Realizzare uno stampo.

(Fare riferimento a pagina 166 di "Guida per l'utente".)

- 3 To create stamp pattern using a part of picture on the canvas
- 3 Création d'un motif cachet par emploi d'une partie d'une image de la toile
- 3 Kreieren von Stempelmustern unter Verwendung eines auf der Malfläche gezeigten Bildteils
- 3 Creación de modelos de estampación empleando parte de un dibujo del lienzo
- 3 Per creare stampi usando una parte di disegno sulla tela

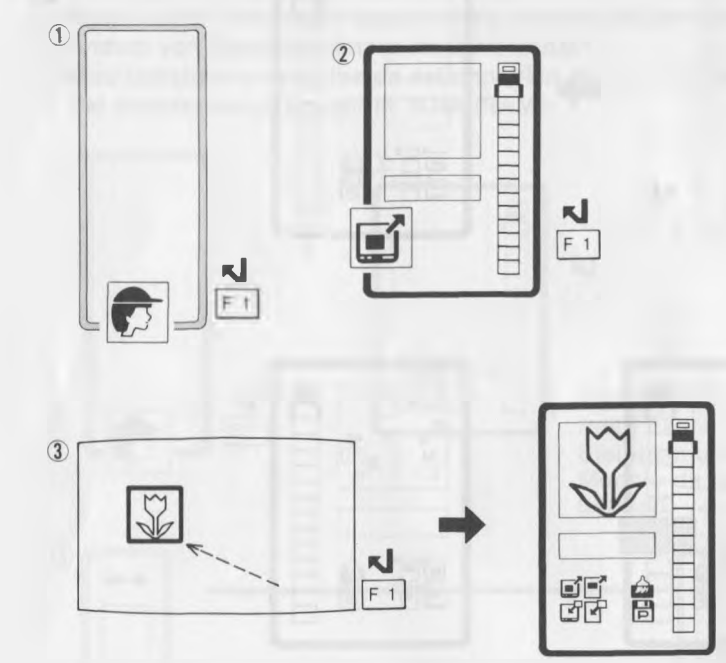

Make correction if required. (Refer to page 22 of "Guide for Users".) Apporter la correction, au besoin.

(Voir en page 58 du "Guide de l'utilisateur".) Korrigieren, falls nötig. (Siehe dazu Seite 95 im "Benutzerhandbuch".)

Modifique si es preciso. (Consulte la página 132 de la "Guía del Usuario".) Eseguire la correzione se necessario.

(Fare riferimento a pagina 168 di "Guida per l'utente".)

- 4 To store stamp pattern in RAM\*
  4 Stockage d'un motif cachet dans la mémoire RAM\*
  4 Sichern von Stempelmustern ins RAM\*
  4 Almacenamiento de modelos de estampación en la RAM\*
  4 Per immagazzinare gli stampi nella memoria RAM\*

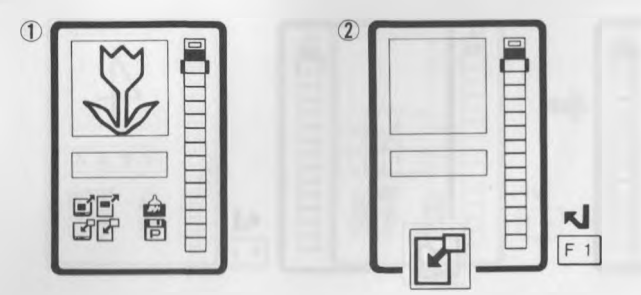

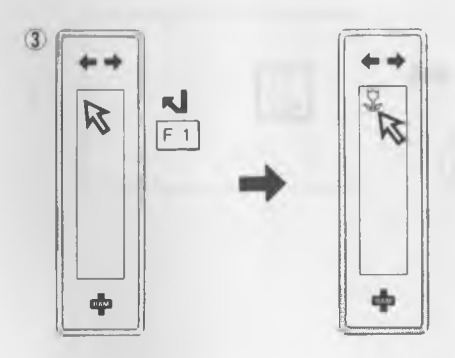

- 5 To put stamp pattern on the canvas
- 5 Placement d'un motif cachet sur la toile
- 5 Abrufen eines Stempelmusters auf die Malfläche
- 5 Colocación de modelos de estampación en el lienzo
- 5 Per immettere gli stampi sulla tela

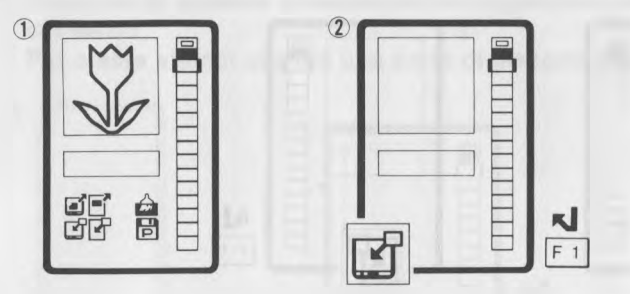

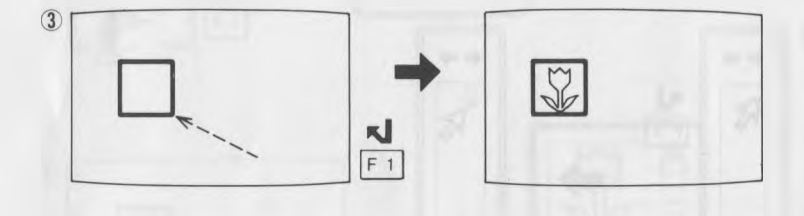
6 To change direction while creating stamp pattern

6 Changement de direction pendant la création d'un motif cachet

6 Ändern der Richtung während des Kreierens von Stempelmustern

6 Cambio de sentido durante la creación de modelos de estampación

6 Per cambiare direzione durante la realizzazione di stampi

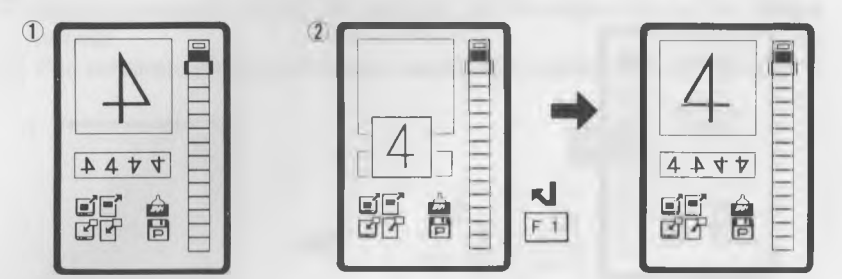

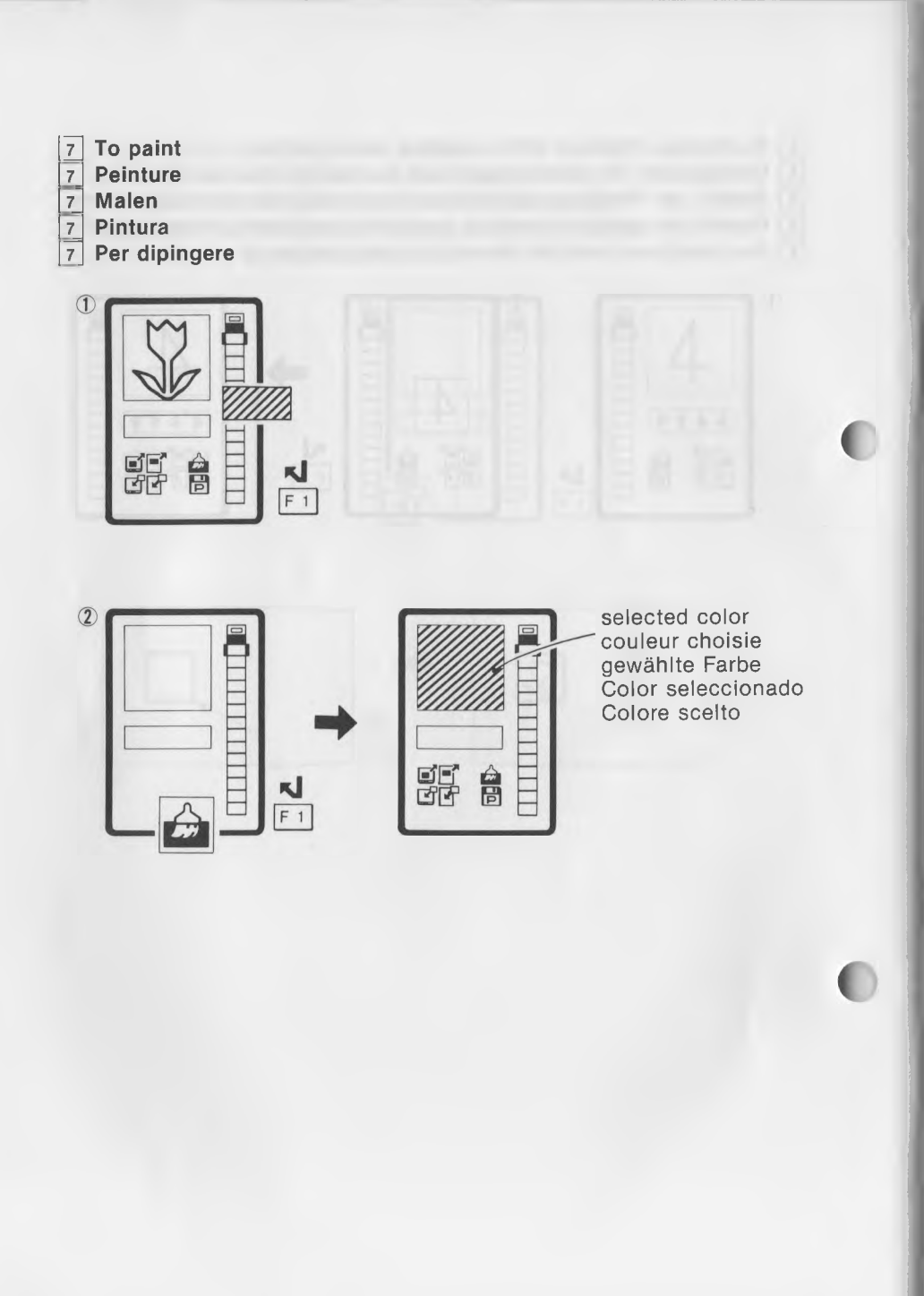

- 8 To save/load stamp patterns onto/from a disk/cassette tape
- 8 Sauvegarde/chargement des motifs cachets de sur un disque/ cassette
- 8 Sichern/Laden von Stempelmustern auf/von Diskette oder Tonband-Cassette
- 8 Almacenamiento/carga de modelos de estampación en un disco/ casete
- 8 Per salvare/caricare gli stampi su/da un disco/nastro a cassetta

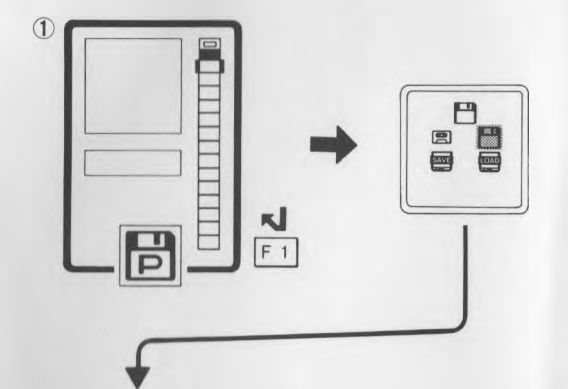

Same as saving/loading picture. (See pages 36 to 40.) Même que pour sauvegarde/chargement d'une image.

(Voir en pages 36 à 40.)

Wie beim Sichern/Laden von Bildern. (Siehe Seite 36 bis 40.) Igual que almacenamiento/carga de dibujos.

(Consulte las páginas 36 a 40.)

Uguale al salvamento/caricamento di un disegno.

(Vedere da pagina 36 a 40.)

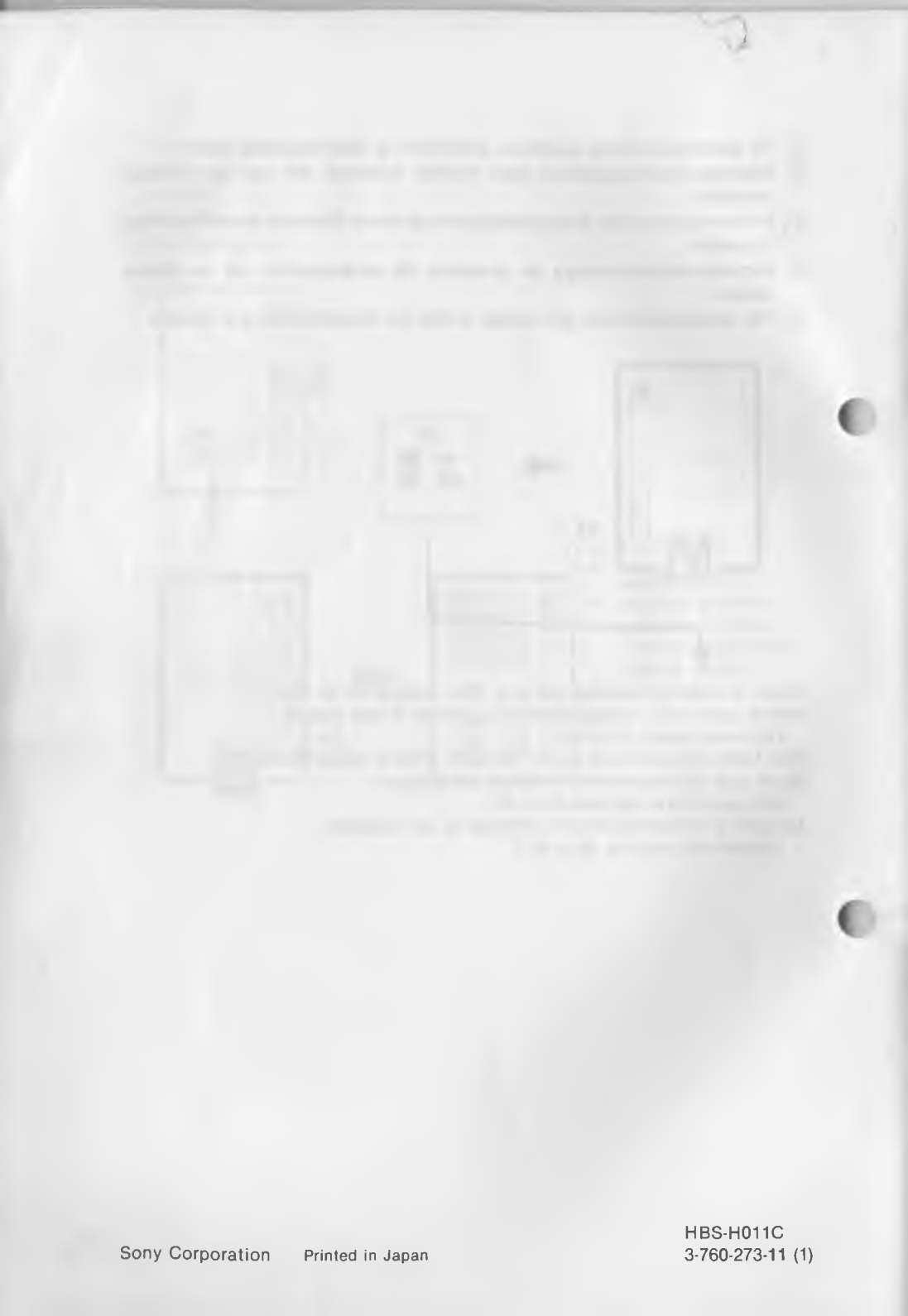